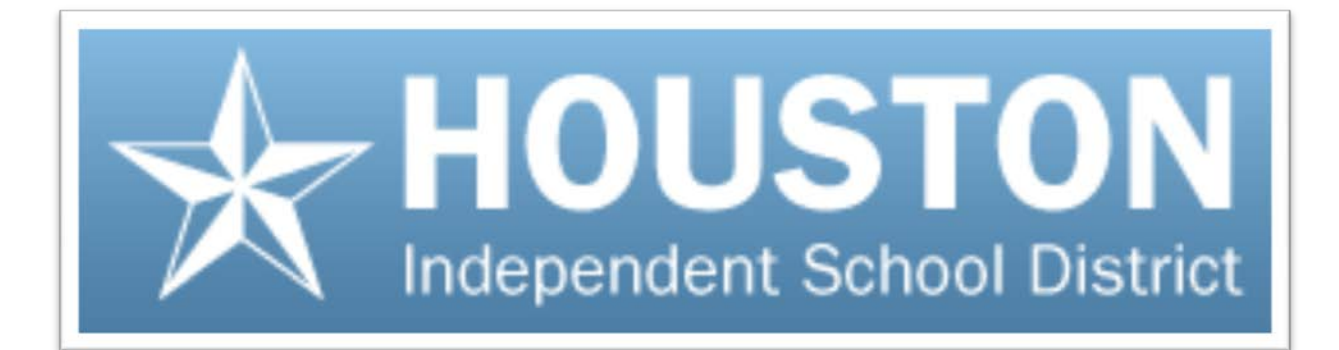

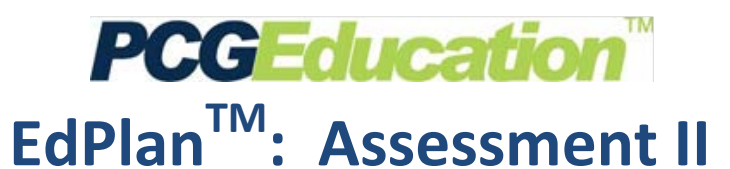

# User Guide

October 19, 2012 v1.2

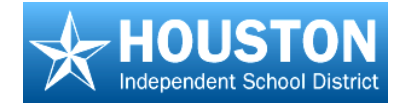

# EdPlan<sup>™</sup>: Assessment II Table of Contents

| Taking Online Assessments              | 1  |
|----------------------------------------|----|
| Installing the Scanning Software       | 5  |
| Setting up Scanning Reference Defaults | 9  |
| Scanning Plain Paper Answer Documents  | 11 |
| Assessment by Class                    | 12 |
| Assessment by Campus                   | 14 |
| Scanning from a Multi-Page TIF File    | 17 |
| Scan by Class                          | 18 |
| Scan by Campus                         | 21 |

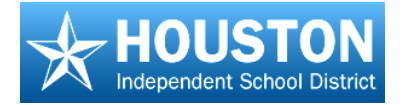

# **Taking Online Assessments**

#### TO DO

1. Log in

- 2. Click active Assessment link
- 3. Take test
- 4. Submit test
- 5. Log out

## EdPlan<sup>™</sup> Terms

Please Enter Your Login Information

**PCG Education** 

User Name

Password

**Save** – Using the **Save** button only saves any answers that have been entered. It does NOT score.

**Submit** – Using the **Submit** button completes the testing session and scores the test. The test may not be reopened.

**Exit** – Using the **Logout** button properly closes the session with the server.

- Type the following URL in your browser: <u>https://txhouston.d2sc.</u> <u>com</u>, and press enter.
- Log in as a student, using the login and password you have been given.
- 3. Click Submit.
- 4. Click on the student's folder to show the contents.
- Click on the Assignments link.

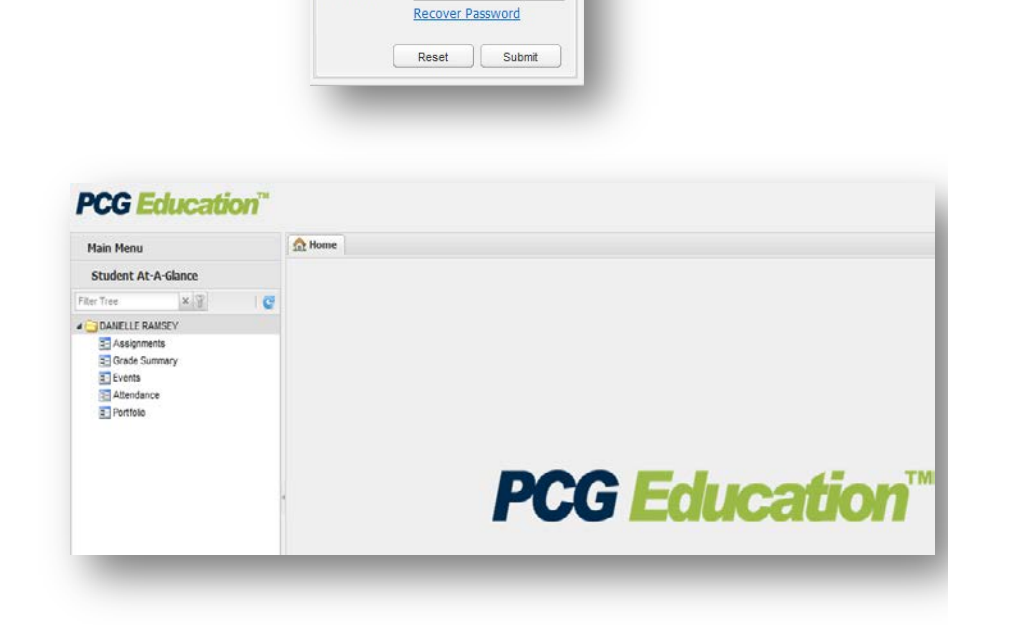

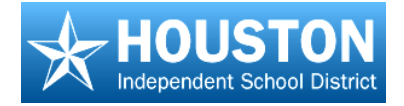

6. Click on the

Assessments link under the class in which you need to take a test.

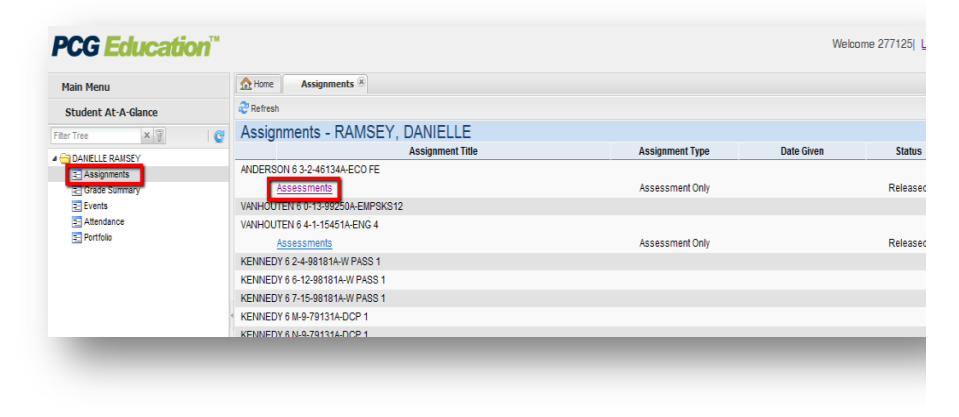

 The right side of the screen will display all assessments assigned in that class, both available and completed.

> If necessary, scroll down until you find the available assessment (it will be a blue hyperlink), then click on it

 Answer each question by clicking in the bubble to the left of the answer you think is correct.

> The red 'x' beside an answer choice will mark out that answer choice if you want to eliminate it from consideration.

The 'Use Test Tools' link allows you to use highlighting, bolding, and striking out text to help decide which answer is best.

|   | Assignments 🗵         |                                                                 |
|---|-----------------------|-----------------------------------------------------------------|
|   | 2 Refresh             |                                                                 |
| e | Assessments           |                                                                 |
|   | Activity Description: |                                                                 |
|   |                       |                                                                 |
|   | Description           | Link Type                                                       |
|   | 09-10 TC1 ALG1        | Take Assessment<br>Accessible: 03-17-2010<br>Disc. 02, 17, 2010 |
|   |                       | Due. 03-17-2010                                                 |
|   |                       |                                                                 |

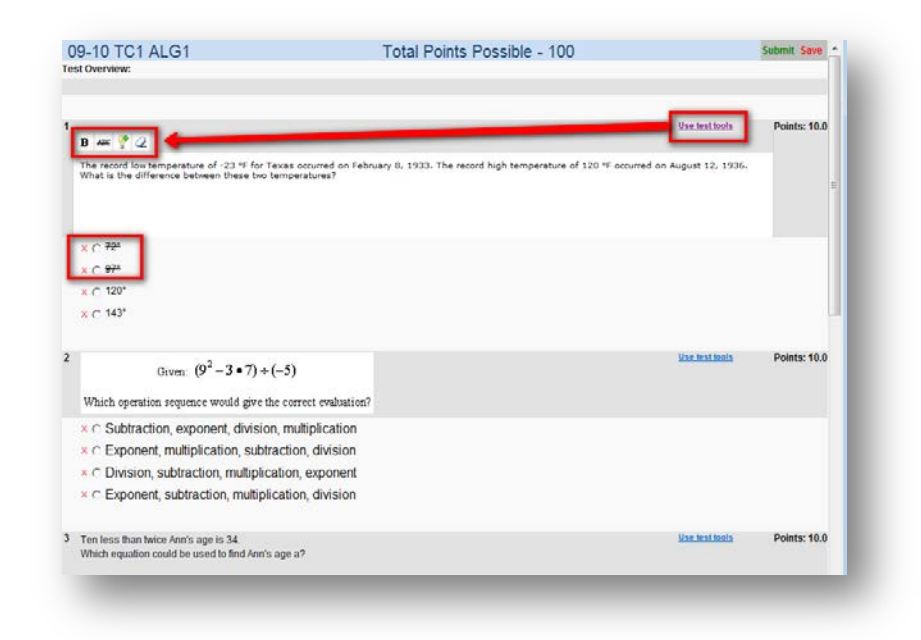

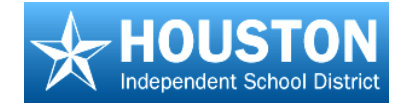

Note: If you need to stop the test for some reason, click the **Save** button at the upper right corner of the screen, then close the window.

IF YOU CLOSE THE WINDOW WITHOUT SAVING, NONE OF YOUR ANSWERS WILL BE SAVED.

*9.* When you are finished, click on the **Submit** button at the upper right of the screen. (You may need to scroll back up to the top to see it.) Be sure to click on Submit only one time. Do NOT double-click.

You will see the screen refresh, then your score will be displayed.

10. To exit the program, be sure to click on the **Exit** icon at the upper right corner of the screen (the door). If you just close the window without clicking on the exit icon, you will not be logged out of the application.

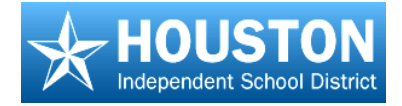

# **Installing the Scanning Software**

#### TO DO

1. Know your rights

**用用用用用用用用**用

- 2. Download the scanning application
- 3. Change the reference file settings

## EdPlan<sup>™</sup> Terms

Reference - location to set up scanner default settings

- MFP Multi-function Printer
- TIF Tagged Image File Format

**COM Port** – used to specify how scanner is connected to your computer (i.e., COM1, COM2, USB, etc.)

**Note:** Before you begin to download the scanning application, please verify with your technology department that you have full rights to save to the C:\directory and that Microsoft.NET Framework 4.0 or higher is installed on the computer.

- Launch your D2SC website: <u>https://txhouston.d2sc.com</u>, and login with your user name and password.
- 2. From the **Main Menu**, scroll down and click **Solution Center**.

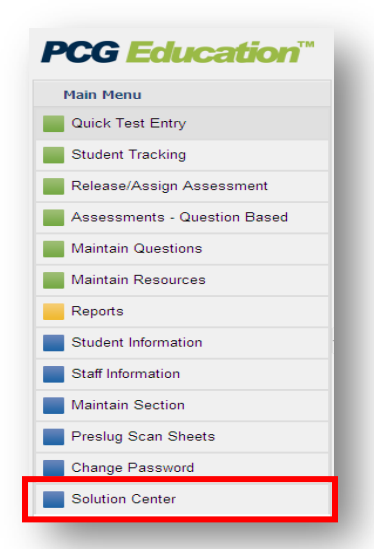

 On the Solution Center screen, scroll down and click the latest version of the PCG Assessment Tool.

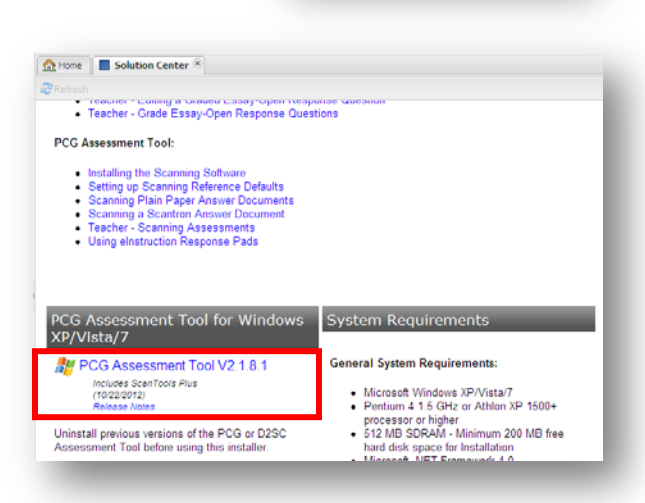

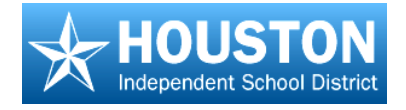

4. At the prompt, "Do you want to run or save this file?", click **Run**.

 At the prompt, "The publisher could not be verified. Are you sure...?", click Run.

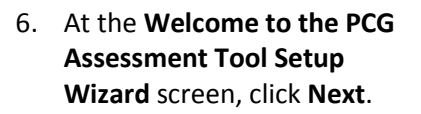

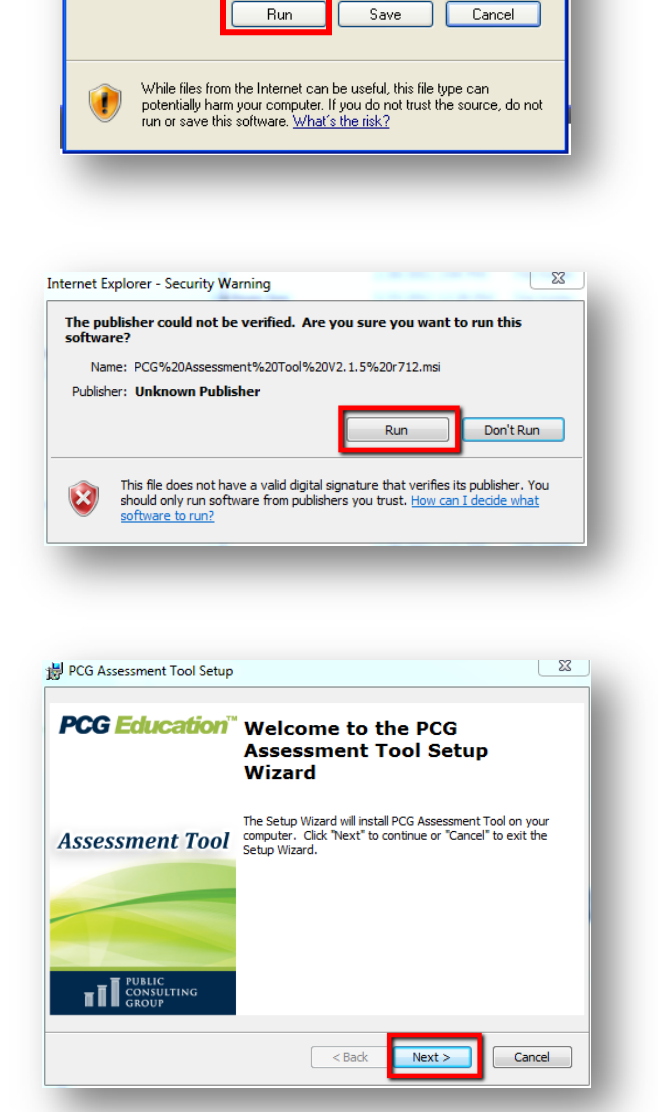

File Download - Security Warning

17

Do you want to run or save this file?

Name: PCG Assessment Tool V2.1.8.1.msi

From: secure.d2sc.com

Type: Windows Installer Package, 92.1MB

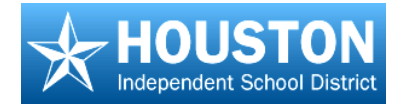

7. At the **Configure Shortcuts** screen, click **Next**.

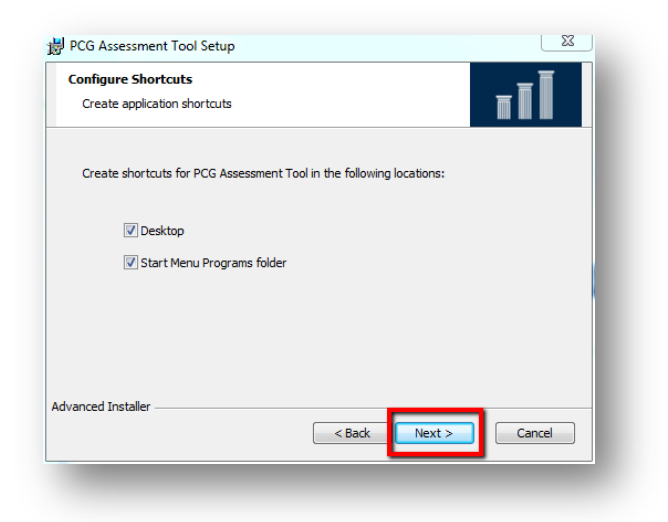

8. At the **Read me file** screen, click **Next**.

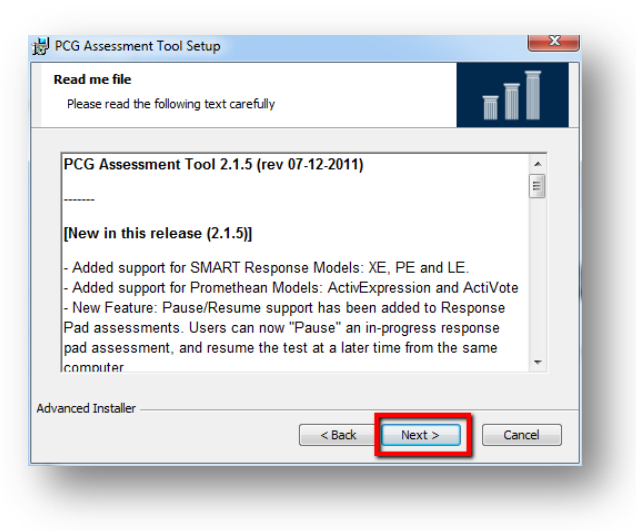

9. At the End-User License Agreement screen, click Next.

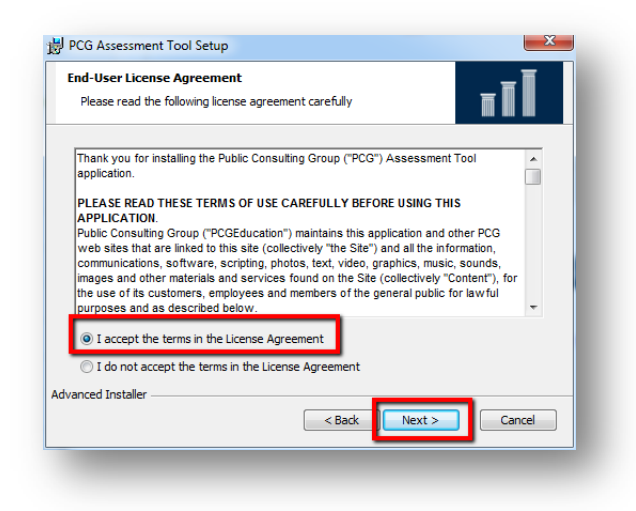

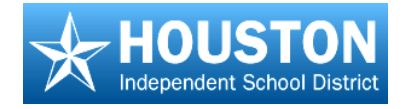

10. At the **Ready to Install** screen, click **Install**.

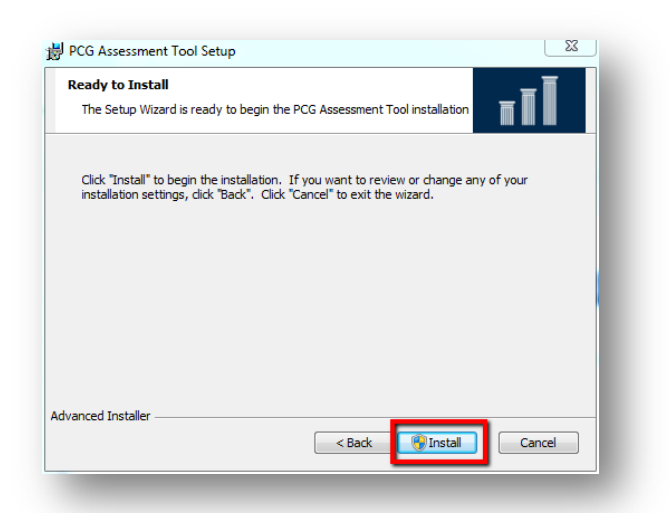

11. The Installing PCG Assessment Tool screen will show status of the installation.

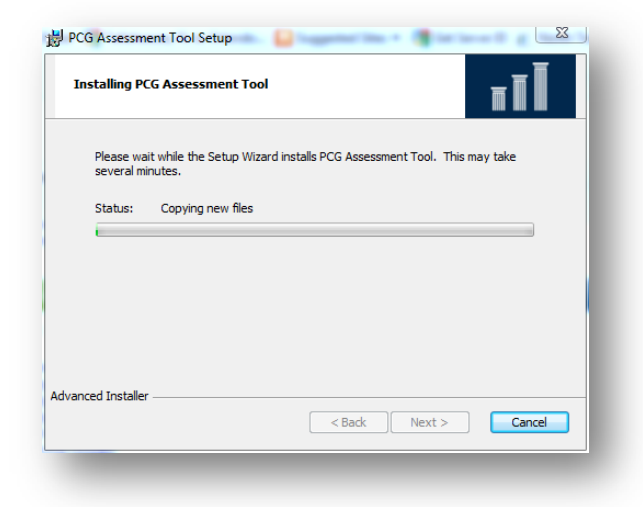

12. When the Scan Tools Link runtime has completed the installation, click Finish.

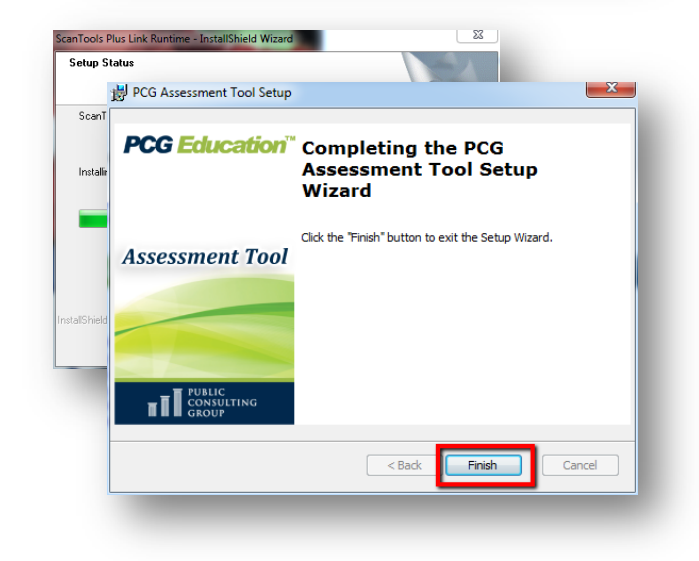

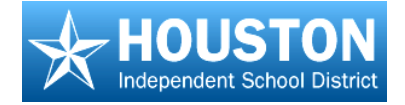

# **Setting up Scanning Reference Defaults**

#### TO DO

- 1. Open Reference file
- 2. Set District URL
- 3. Specify scanner used
- 4. Specify scanner collection
- 5. Designate most common form used

## **EdPlan<sup>™</sup> Terms**

**PCG Assessment Tool** – Application that is installed locally (on your computer) and is used for scanning and handheld response pads.

**Reference** – Screen where default scanning settings are saved.

- 1. Launch the PCG Assessment Tool.
- 2. From the Main Menu, click **Scanner** and then **Reference**.

| 0 | 8 #       |       | A @          | 8          |              |                 |            |
|---|-----------|-------|--------------|------------|--------------|-----------------|------------|
|   | (her      |       | location The | Automotive | Simile Panal | Noning Calegory | Flasher    |
|   | States 10 | Class | Student Lans | inser      | Barry & Garr | ant Hallos      | Scatt Sec. |
|   |           |       |              |            |              |                 |            |
|   |           |       |              |            |              |                 |            |
|   |           |       |              |            |              |                 |            |
|   |           |       |              |            |              |                 |            |
|   |           |       | )(U          | -          |              | _               | -          |

 In the URL line, type your EdPlan<sup>™</sup> web address: <u>https://txhouston.d2sc.com</u>.

| URL             | https://dee | w d2sc com                                                                | _                                                        |     |
|-----------------|-------------|---------------------------------------------------------------------------|----------------------------------------------------------|-----|
| Batch Submit:   | 10          | Show                                                                      | v Current Assessme                                       | rt. |
| canner Settings |             |                                                                           |                                                          |     |
| Scanner:        | MFP         |                                                                           |                                                          |     |
| COM Port:       | COM1        | -                                                                         |                                                          |     |
| Scan Form:      | C-\D2SC\D   | 2SC Assessme                                                              | ent Tool                                                 | ~   |
|                 |             |                                                                           |                                                          |     |
|                 |             | <ul> <li>No</li> <li>ein</li> </ul>                                       | ne<br>struction                                          |     |
|                 |             | <ul> <li>No</li> <li>eln</li> <li>Pro</li> </ul>                          | ne<br>struction<br>omethean                              |     |
|                 | •           | <ul> <li>No</li> <li>eln</li> <li>Pro</li> <li>SM</li> </ul>              | ne<br>struction<br>omethean<br>IART Respons              | e   |
|                 | •           | <ul> <li>No</li> <li>eln</li> <li>Pro</li> <li>SM</li> <li>Tur</li> </ul> | ne<br>struction<br>omethean<br>MART Respons<br>ming Tech | 0   |

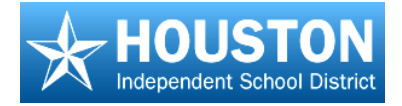

#### 4. Under Scanner Settings:

- a. Click on the *Scanner* drop box and select your scanner type:
  - Select MFP if using a multifunction printer or scanner used for plain paper scanning
  - Select **TIF-File** if scanning from a multi-page TIF file.
- b. Click on the *COM Port* drop box and select how the scanner is connected to the computer (usually COM1).
- c. Click the **Browse** button and select the form most commonly used.
  - For **MFP** or **TIF-File**, select the desired .fdl file

**Note:** By defaulting the most commonly used form, the user does not have to specify a form during the scanning process unless a different form is used.

d. Click the **OK** button.

| Server Application |                 |                                                                                                    |
|--------------------|-----------------|----------------------------------------------------------------------------------------------------|
| URL:               | https://demo.d. | 2sc.com                                                                                                    |
| Batch Submit:      | 10              | Show Current Assessment                                                                                          |
| Scanner Settings   |                 |                                                                                                    |
| Scanner:           | MFP             | •                                                                                                    |
| COM Port:          | COM1            | •                                                                                                    |
| Scan Form:         | C:\D2SC\D2SC    | Assessment Tool Browse                                                                                           |
| Response Pad       | Selection       |                                                                                                    |
| Response Pad       | Selection       | None                                                                                                    |
| Response Pad       | Selection       | None     elnstruction                                                                                            |
| Response Pad       | Selection       | <ul> <li>None</li> <li>elnstruction</li> <li>Promethean</li> </ul>                                               |
| Response Pad       | Selection       | <ul> <li>None</li> <li>elnstruction</li> <li>Promethean</li> <li>SMART Response</li> </ul>                       |
| Response Pad       | Selection       | <ul> <li>None</li> <li>elnstruction</li> <li>Promethean</li> <li>SMART Response</li> <li>Turning Tech</li> </ul> |
| Response Pad       | Selection       | <ul> <li>None</li> <li>elnstruction</li> <li>Promethean</li> <li>SMART Response</li> <li>Turning Tech</li> </ul> |

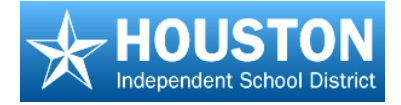

# **Scanning Plain Paper Answer Documents**

#### TO DO

1. Get forms ready to scan: all facing the same way; stray marks erased; no paper clips or sticky notes; all the same test.

- 2. Scan answer documents
- 3. Submit scores

# EdPlan<sup>™</sup> Terms

**Plain Paper Answer Documents** – Answer documents that were printed and pre-slugged from the  $EdPlan^{TM}$  system.

Scan Form – The form that was printed and pre-slugged

Submit – Send the data to  $EdPlan^{TM}$  database

1. Launch the PCG Assessment Tool.

 Click the Login button and login with your EdPlan<sup>™</sup> username and password.

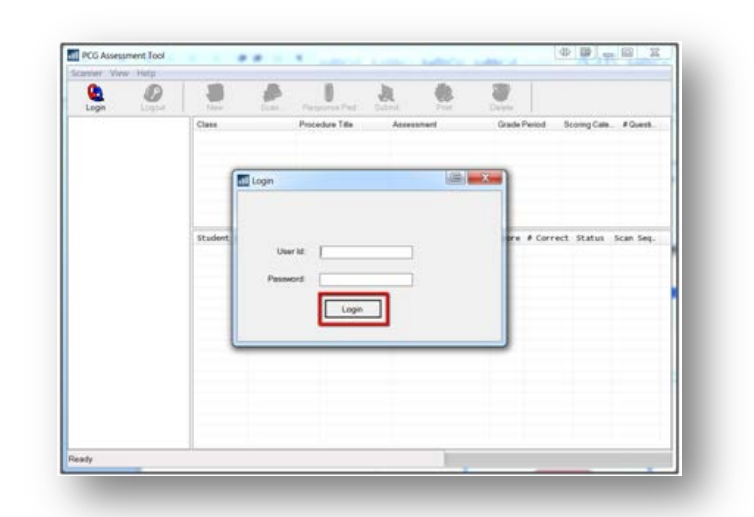

The navigation tree on the left side of the screen will display two scanning options:

- Assessment by Class scanning all "like" tests for one class together
- Assessment by Campus scanning all "like" tests for one campus together

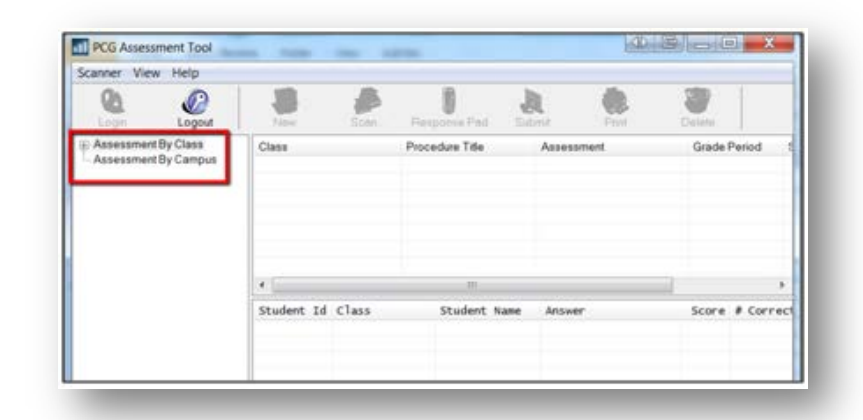

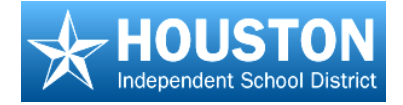

## **Assessment by Class**

- In the navigation tree on the left, expand the Assessment by Class section by clicking on the '+' sign.
- Open the list of classes and click on the appropriate class. Tests that have been released to this class will display in the upper portion of the screen. (Campus Administrators will need to choose a teacher, then choose a class.)
- Click on the test to scan, and then click the Scan button.
- 4. In the dialog box that opens:
  - a. Choose the scanner from the drop-down list. For Brother Scanners, be sure to choose the TWAIN (TW) option.
  - b. In the dialog box that opens, browse to select the correct
     Scan Form. Be sure it is the same form as the printed form.
  - c. Click the **Scan** button.

| canner View Help    |       |                                                                                                    |                                                                                                    |                                                                                                    |                                                                                                    |                                      |             |                                                                                                    |                   |           |      |
|---------------------|-------|----------------------------------------------------------------------------------------------------|----------------------------------------------------------------------------------------------------|----------------------------------------------------------------------------------------------------|----------------------------------------------------------------------------------------------------|--------------------------------------|-------------|----------------------------------------------------------------------------------------------------|-------------------|-----------|------|
|                     | 1     | é                                                                                                    | Scal. Re                                                                                                    | neponse Pad                                                                                                    | A                                                                                                    | Con a                                | Delve       |                                                                                                    |                   |           |      |
| Assessment By Class |       | Class                                                                                                    |                                                                                                    | Procedure Till                                                                                                    |                                                                                                    | Assessment                           |             | Grade Pariod                                                                                                    | Bosing Cale       | # Guest   | 1.04 |
| Elementary School   |       | ADAMS 124                                                                                                    | 2-402-00400                                                                                                    | Math Text with                                                                                                    | OpenII                                                                                                    | Math Testwith C                      | Open Flexo  | SIX WEEKS 1                                                                                                    | Honework          | 10        | 10   |
| ES-ROSEMARY         |       | ACLANES 124                                                                                                    | 3-402-80400                                                                                                    | Washington 7                                                                                                    | ownetes                                                                                                    | Washington Top                       | wrates CF   | 50X WEEKS 1                                                                                                    | Historentik.      | 10        | 1.5  |
| C ADAMS, SHANNO     | 4     | ADAMS 124                                                                                                    | 2-402-00400-                                                                                                    | Washington T.                                                                                                    | mention                                                                                                    | Washington To-                       | anatio CF   | SICINEERS 1                                                                                                    | Humanitak         | 15        |      |
| iii fat Period      |       | ACLANES 124                                                                                                    | 2-402-80400                                                                                                    | 14030                                                                                                    |                                                                                                    | HOST                                 |             | TOX WEFTICS 1                                                                                                    | Himmerstein       | 18        |      |
| 1. 2NJ PRIOD        |       | AD445 124                                                                                                    | 2,402,80400                                                                                                    | 09-10 SUIT CA                                                                                                    | CHANG                                                                                                    | 09-10 5117-04-0                      | NUMBER OF T | SX WEEKS 1                                                                                                    | Honesolk          | - 18      |      |
| to an Period        |       | ADAMS 174                                                                                                    | 2.402.00400                                                                                                    | DEL TARS 4 h                                                                                                    | ALC: N D                                                                                                    | OFT TAKY 4 M                         | ETV DA DE   | SIX WEEKS 7                                                                                                    | TEXE Chark        | 42        |      |
| in Site Particul    |       | -                                                                                                    |                                                                                                    | 1000                                                                                                    |                                                                                                    |                                      | COLUMN ST   | and the second second s | The second second |           |      |
| in 48 Percel        |       | ADAMS 104                                                                                                    | 240280400                                                                                                    | 48 Grada Wit                                                                                                    | Ing Test                                                                                                    | 48 Grade Write                       | g Test      | DOMESNED                                                                                                    | Many Grades       | _         |      |
| iii) 7th Ferrod     |       | And the second                                                                                                    | Columbia de Color                                                                                                    | and the second second                                                                                                    |                                                                                                    | Contraction of the local division of |             | characterization in the second                                                                                                    |                   |           | _    |
| AYERIS WANDERIN     | or 🔠  | Student 3                                                                                                    | d class                                                                                                    | Studer                                                                                                    | ot Name                                                                                                    | Arcaver .                            |             | Score # Corr                                                                                                    | WES STATUS        | Scan Seg. |      |
| BALL MEGAN          |       | 11112200                                                                                                    | ACM/CD174                                                                                                    |                                                                                                    | APR APR                                                                                                    |                                      |             |                                                                                                    |                   |           |      |
| - BNAS, MARCELLA    |       | 110220                                                                                                    | 404612-110                                                                                                    |                                                                                                    | AL EXCLUSION                                                                                                    |                                      |             |                                                                                                    |                   |           |      |
| BLEVING, VEHICINE   | 21    | ED855                                                                                                    | 10040715120                                                                                                    |                                                                                                    |                                                                                                    |                                      |             |                                                                                                    |                   |           |      |
| - CALDARDRA, HUG    | 0.11  | C1000                                                                                                    | ACRES DIVE                                                                                                    |                                                                                                    | LINE. TO                                                                                                    |                                      |             |                                                                                                    |                   |           |      |
| CARCINET, CHERE     |       | 100000                                                                                                    |                                                                                                    |                                                                                                    | States                                                                                                    |                                      |             |                                                                                                    |                   |           |      |
| CENTEND, MADE       | . 10  | DATA N                                                                                                    |                                                                                                    |                                                                                                    | 100000                                                                                                    |                                      |             |                                                                                                    |                   |           |      |
| CONSTANTE OF        | 2,311 | Sector Party                                                                                                    | and the second second s | STATES AND ADDRESS OF                                                                                                    | 10.000                                                                                                    |                                      |             |                                                                                                    |                   |           |      |
| DAMEL ASHERY        |       | COLUMN TWO IS NOT                                                                                                    | - manufactor                                                                                                    | and the second second s | Contraction of the local distance of the local distance of the loc |                                      |             |                                                                                                    |                   |           |      |
| DAVIA LINDA         |       | COLUMN TWO IS NOT                                                                                                    | COLUMN ST                                                                                                    | 111                                                                                                    |                                                                                                    |                                      |             |                                                                                                    |                   |           |      |
| ERENT MECHAN        |       | Contraction of the local division of the local division of the loc | and the second second s | Married Statistics                                                                                                    | A CONTRACTOR                                                                                                    |                                      |             |                                                                                                    |                   |           |      |
| ERMAN REBECCA       |       | ACCOUNTS NOT                                                                                                    | acres mart                                                                                                    |                                                                                                    | C POLICY &                                                                                                    |                                      |             | 1000                                                                                                    |                   |           |      |
| EUNS EVA            |       | ALC: NO.                                                                                                    | P                                                                                                    | STREET, STREET, ST.                                                                                                    | 1 17 Marcan                                                                                                    |                                      |             |                                                                                                    |                   |           |      |
| RANDA LINES.        |       | 100100                                                                                                    | ALC: NO. OF THE OWNER.                                                                                                    |                                                                                                    |                                                                                                    |                                      |             |                                                                                                    |                   |           |      |

| Source:        |                   |        | 0    |
|----------------|-------------------|--------|------|
| Scan Assessmen | t Info.           |        | Scan |
| Content Area:  | MATHEMATICS       |        |      |
| Grade Level    | 4th Grade         |        |      |
| Assessment     | 09-10 TC2 G4 MATH |        |      |
| Scan Form:     | F-4-D2SC.fdl      | Browse |      |
| Printable      | 09-10 TC1 G4 MATH | ~      |      |

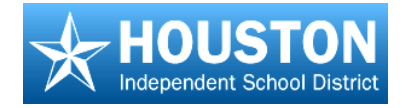

As the answer sheets are scanned, rows will turn blue. When all sheets have been scanned, close the window by clicking on the '**x**'.

5. Click the **Submit** button at the top center of the screen.

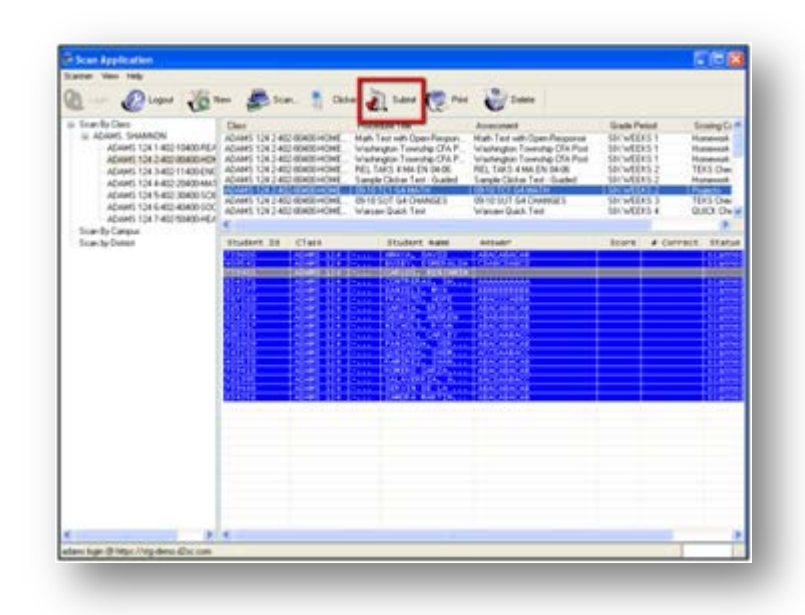

 A confirmation message will appear. Click 'OK' to submit or 'Cancel' to cancel.

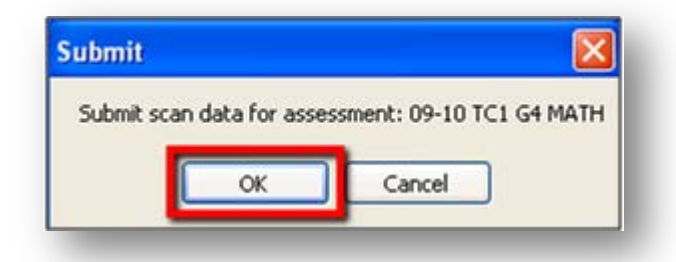

After clicking **OK**, the tests will be submitted for grading.

When the tests have been graded, the rows will turn green and the scores will show in the **Score** column.

7. To scan another class, click on that class and repeat the process.

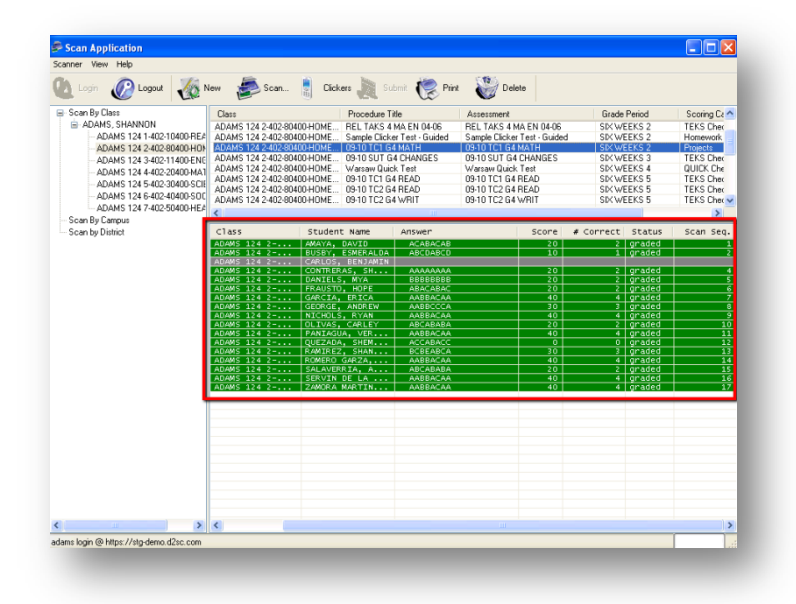

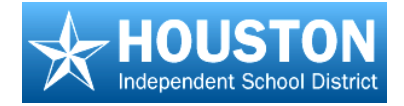

#### Note:

- The scores are immediately uploaded to the web application.
- To view the scores, log in to the web application, go to Student Tracking and select the class.
   Scores will be displayed in the viewing screen.
- You can run reports based on this assessment or look at individual results

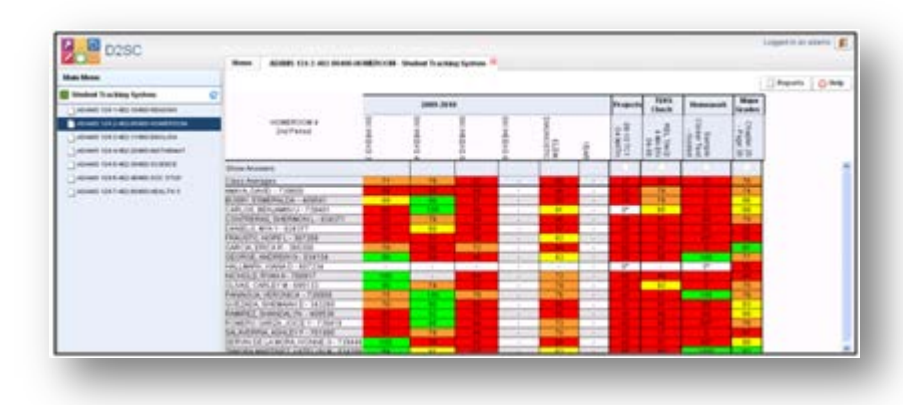

### **Assessment by Campus**

- In the navigation tree on the left, double-click
   Assessment by Campus to expand this section.
- Click on the '+' sign for the campus to expand the campus section.
- Click on the '+' sign for the subject area to expand this section.
- 4. Click on the desired test grade level.
- Click on the test to scan, and then click the Scan button.

| anner View Help      |              |             |              |             |                           |         |           |             |           |   |
|----------------------|--------------|-------------|--------------|-------------|---------------------------|---------|-----------|-------------|-----------|---|
| Login Logout New     | Scan Resp    | onse Pad Si | ubmit        | R.<br>Print | Delete                    |         |           |             |           |   |
| Assessment By Class  | Class        | Pro         | cedure Title |             | Assessment                | Grade F | Period Si | coring Cate | # Questi  |   |
| Assessment By Campus |              |             |              |             | 09-10 TC1 G4 MATH         | SIX WE  | EKS 1     |             | 10        | 1 |
| ES - ROSEMARY        |              |             |              | -           | HCSD                      | SIX WE  | EKS 1     |             | 18        |   |
| I ANGUAGE ARTS       |              |             |              |             | Math Test with Open-Resp. | SIX WE  | EKS 1     |             | 10        |   |
| H MATHEMATICS        |              |             |              |             | ORPS Example              | SIX WE  | EKS 1     |             | 8         |   |
| - 2nd Grade          |              |             |              |             | Place Value Quiz          | SIX WE  | EKS 1     |             | 5         |   |
| - dh Grade           |              |             |              |             | Washington Township CF    | SIX WE  | EKS 1     |             | 10        |   |
| - 5th Grade          |              |             |              |             | REL TAKS 4 MA EN 04-06    | SIXWE   | EKS 2     |             | 42        |   |
| - 6th Grade          |              |             |              |             | 09-10 TC3 G4 MATH         | SIX WE  | EKS 3     |             | 10        | - |
| MULTI-DISCIPLINE     | Church and a |             | Chulme a     |             | 1                         | C       |           | Charles a   | C         |   |
| B SCIENCE            | Student 1d   | LIASS       | Student N    | ame         | Answer                    | Score   | # Correct | Status      | scan seq. | - |
| E-SOCIAL STODIES     | 343199       | SREGORY 12  | SPIVEY, E    | DDIE        |                           | 80      | 8         |             |           |   |
|                      | 343200       | AUAMS 124   | ERANCE N     | 511         |                           | 90      | 9         |             |           | = |
|                      | 365300       | ADAMS 124   | CARCTA E     | RICA        |                           | 90      | 9         |             |           |   |
|                      | 387269       | ADAMS 124   | FRAUSTO      | HOPE        |                           | 70      | 7         |             |           |   |
|                      | 409493       | SMITH 124   | RAMOS, AN    | TONTO       |                           | 80      | 8         |             |           |   |
|                      | 409538       | ADAMS 124   | RAMIREZ,     | SH          |                           | 80      | 8         |             |           |   |
|                      | 409541       | ADAMS 124   | BUSBY, ES    | ME          |                           | 20      | 2         |             |           |   |
|                      | 409543       | SMITH 124   | GORDON, J    | AQ          |                           | 100     | 10        |             |           |   |
|                      | 409571       | HOLLAND 12  | BLACKERBY    |             |                           | 80      | 8         |             |           |   |
|                      | 409698       | HOLLAND 12  | AMOS, EUN    | ICE         |                           | 60      | 6         |             |           |   |
|                      | 431152       | GREGORY 12  | MARQUEZ,     | NI          |                           | 80      | 8         |             |           |   |
|                      | 431153       | HOLLAND 12  | AMADOR, J    | ON          |                           | 60      | 6         |             |           |   |
|                      | 431159       | GREGORY 12  | YANES, SA    | VA          |                           | 90      | 9         |             |           |   |
|                      | 431197       | GREGORY 12  | JOYNER, H    | AILEE       |                           | 100     | 10        |             |           |   |
|                      | 431251       | GREGORY 12  | YOUNG, RI    | CHARD       |                           | 90      | 9         |             |           |   |
|                      | 431256       | HOLLAND 12  | ECKLUND,     | JOHN        |                           | 90      | 9         |             |           |   |
|                      | 453704       | GREGORY 12  | MITCHELL,    | G           |                           | 90      | 9         |             |           | - |

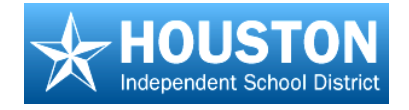

- 6. In the dialog box that opens,
  - a. Choose the scanner from the drop-down list. For Brother Scanners, be sure to choose the TWAIN (TW) option.
  - b. In the dialog box that opens, browse to select the correct
    Scan Form. Be sure it is the same form as the printed form.
  - c. Click the Scan button.

As the answer sheets are scanned, rows will turn blue. When all sheets have been scanned, close the window by clicking on the '**x**'.

- 7. Click the **Submit** button at the top center of the screen.
- A confirmation message will appear. Click 'OK' to submit or 'Cancel' to cancel.

After clicking **OK**, the tests will be submitted for grading.

| Source:        | 1                 | ~      | Ø    |
|----------------|-------------------|--------|------|
| ican Assessmen | t Info.           |        | Scan |
| Teacher:       |                   |        |      |
| Class:         |                   |        |      |
| Assessment     |                   |        |      |
| Scan Form:     | F-4-D2SC.fdl      | Browse | 1    |
| Printable      | 09-10 TC1 G4 MATH | *      |      |
|                |                   |        |      |

| ner View Help        |                                                                                                    |                                                                                                    |                                                                                                    |                                                                 |                                                                                                    |                                                                                                    |                                                                                                    |
|----------------------|----------------------------------------------------------------------------------------------------|----------------------------------------------------------------------------------------------------|----------------------------------------------------------------------------------------------------|-----------------------------------------------------------------|----------------------------------------------------------------------------------------------------|----------------------------------------------------------------------------------------------------|----------------------------------------------------------------------------------------------------|
| Login 🕜 Logout 📲     | New 🧔                                                                                                    | Scan 👔 Clickers 🕽                                                                                                    | Submit 🔛 Print                                                                                                    | Delete                                                          |                                                                                                    |                                                                                                    |                                                                                                    |
| Scan By Class        | Class                                                                                                    | Proc                                                                                                    | edure Title                                                                                                    | Accessment                                                      | Grade Period                                                                                                    | Se                                                                                                    | oring C: 🔿                                                                                                    |
| Scan By Campus       | Gides                                                                                                    | 1100                                                                                                    | code The                                                                                                    | 09.10 TC1 G4 PEAD                                               | CIV)/CEEKS 1                                                                                                    | 00                                                                                                    | only or                                                                                                    |
| D. FS - PRIMPOSE     |                                                                                                    |                                                                                                    |                                                                                                    | 09.10 TC1 G4 READ                                               | SIA WEEKS I                                                                                                    |                                                                                                    |                                                                                                    |
| - LANCHAGE ADTS      |                                                                                                    |                                                                                                    |                                                                                                    | 09-10 TC2 64 READ                                               | SIX WEEKS 2                                                                                                    |                                                                                                    |                                                                                                    |
| 2 d Costs            |                                                                                                    |                                                                                                    |                                                                                                    | 09-10 TC2 64 BEAD SP                                            | SIX WEEKS 2                                                                                                    |                                                                                                    |                                                                                                    |
| 2                    |                                                                                                    |                                                                                                    |                                                                                                    |                                                                 | 5.2                                                                                                    |                                                                                                    |                                                                                                    |
| 30                   |                                                                                                    |                                                                                                    |                                                                                                    |                                                                 | S 2                                                                                                    |                                                                                                    |                                                                                                    |
| <sup>4</sup> Subm    | ÷+                                                                                                    |                                                                                                    |                                                                                                    |                                                                 | S 3                                                                                                    |                                                                                                    |                                                                                                    |
| -5 <b>JU</b> J       | 111                                                                                                    |                                                                                                    |                                                                                                    |                                                                 | IS 3                                                                                                    |                                                                                                    | ~                                                                                                    |
| . MATH               |                                                                                                    |                                                                                                    |                                                                                                    |                                                                 |                                                                                                    |                                                                                                    | >                                                                                                    |
| SCIEN                |                                                                                                    |                                                                                                    |                                                                                                    |                                                                 | 2                                                                                                    |                                                                                                    |                                                                                                    |
| SOCIA                |                                                                                                    |                                                                                                    |                                                                                                    |                                                                 | # 0                                                                                                    | orrect                                                                                                    | Stat 🔨                                                                                                    |
| Scan by Distric Cube | site and and                                                                                                    |                                                                                                    |                                                                                                    | 0 10 762 64                                                     |                                                                                                    | 3                                                                                                    | scanr                                                                                                    |
| SUDD                 | nic scari u                                                                                                    | iaca for asse                                                                                                    | essment; u                                                                                                    | 9-IU ICZ G4                                                     | FREAD                                                                                                    | 7                                                                                                    | scanr                                                                                                    |
|                      |                                                                                                    |                                                                                                    |                                                                                                    |                                                                 |                                                                                                    | 7                                                                                                    | scanr                                                                                                    |
|                      |                                                                                                    |                                                                                                    |                                                                                                    |                                                                 |                                                                                                    |                                                                                                    | C (C (S (C)))                                                                                                    |
|                      |                                                                                                    |                                                                                                    |                                                                                                    |                                                                 |                                                                                                    | 10                                                                                                    | scam                                                                                                    |
|                      |                                                                                                    |                                                                                                    |                                                                                                    |                                                                 |                                                                                                    | 10                                                                                                    | scanr =                                                                                                    |
|                      |                                                                                                    |                                                                                                    |                                                                                                    |                                                                 |                                                                                                    | 10                                                                                                    | scanr                                                                                                    |
|                      |                                                                                                    | 014                                                                                                    |                                                                                                    |                                                                 |                                                                                                    | 4                                                                                                    | scanr<br>scanr<br>scanr                                                                                                    |
|                      |                                                                                                    | ОК                                                                                                    | Cano                                                                                                    | :el                                                             |                                                                                                    | 4                                                                                                    | scanr<br>scanr<br>scanr<br>scanr<br>scanr                                                                                           |
|                      |                                                                                                    | ОК                                                                                                    | Cano                                                                                                    | :el                                                             |                                                                                                    | 4 9 9 5                                                                                                    | scanr<br>scanr<br>scanr<br>scanr<br>scanr<br>scanr                                                                                  |
|                      |                                                                                                    | ОК                                                                                                    | Cano                                                                                                    | :el                                                             |                                                                                                    | 4 9 9 5 9                                                                                                    | scanr<br>scanr<br>scanr<br>scanr<br>scanr<br>scanr<br>scanr                                                                         |
|                      | E                                                                                                    | ок                                                                                                    | Cano                                                                                                    | el                                                              |                                                                                                    | 4<br>9<br>9<br>5<br>9<br>9<br>9                                                                                                | Scan<br>Scan<br>Scan<br>Scan<br>Scan<br>Scan<br>Scan<br>Scan                                                                        |
|                      | 260670                                                                                                    | OK                                                                                                    |                                                                                                    |                                                                 | 90                                                                                                    | 10<br>4<br>9<br>9<br>5<br>9<br>9<br>9<br>9<br>9<br>9                                                                           | scan<br>scan<br>Scan<br>Scan<br>Scan<br>Scan<br>Scan<br>Scan<br>Scan<br>S                                                           |
|                      | 760670<br>630138                                                                                                    | OK                                                                                                    | Cano                                                                                                    |                                                                 | 90<br>100                                                                                                    | 10<br>4<br>9<br>9<br>9<br>9<br>9<br>9<br>9<br>9<br>9<br>9<br>9                                                                 | Scan<br>Scan<br>Scan<br>Scan<br>Scan<br>Scan<br>Scan<br>Scan                                                                        |
|                      | 760670<br>630138<br>761668<br>761657                                                                                                    | OK                                                                                                    | Cano<br>MEDINA GARCIA<br>MORAN, ALISIA<br>PHAMA, ESTEGENET<br>BIVAS VAMEL                                                                                                    |                                                                 | 90<br>100<br>50<br>20                                                                                                    | 10<br>4<br>9<br>9<br>9<br>9<br>9<br>9<br>9<br>9<br>9<br>9<br>10<br>5<br>2                                                      | scan<br>Scan<br>Scan<br>Scan<br>Scan<br>Scan<br>Scan<br>Scan<br>S                                                                   |
|                      | 760670<br>630138<br>761668<br>761557<br>630137                                                                                                    | OK                                                                                                    | MEDINA GARCIA<br>MORAN, ALISIA<br>PHAM, ESTEGENET<br>RIVAS, YAMEL<br>VERRA. FREDDY                                                                                                    | AABBACAA                                                        | - 90<br>- 100<br>- 50<br>- 20                                                                                              | 10<br>4<br>9<br>9<br>9<br>9<br>9<br>9<br>9<br>9<br>9<br>10<br>5<br>7<br>9                                                      | scanr<br>Scanr<br>Scanr<br>Scanr<br>Scanr<br>Scanr<br>Scanr<br>Scanr<br>Scanr<br>Scanr                                              |
|                      | 760670<br>630138<br>761668<br>761557<br>630137<br>716474                                                                                                    | OK<br>CARATTINI PE<br>CARATTINI PE<br>CARATTINI PE<br>CARATTINI PE<br>CARATTINI PE                                                                                                    | MEDINA GARCIA.<br>MORAN, ALISIA<br>PHAN, ESTEGENET<br>VURRA, FREDDY<br>VURRA, FREDDY<br>VURRA, SUSTY                                                                                                    |                                                                 | 90<br>100<br>50<br>90<br>90                                                                                                | 4<br>9<br>9<br>9<br>9<br>9<br>9<br>9<br>9<br>9<br>9<br>9<br>9<br>9<br>9<br>9<br>9<br>9<br>9<br>9                               | Scanr<br>Scanr<br>Scanr<br>Scanr<br>Scanr<br>Scanr<br>Scanr<br>Scanr<br>Scanr<br>Scanr<br>Scanr                                     |
|                      | 760570<br>630138<br>761668<br>763537<br>716474<br>629322                                                                                                    | OK<br>CRAATINI PE<br>CRAATINI PE<br>CRAATINI PE<br>CRAATINI PE<br>CRAATINI PE<br>CRAATINI PE<br>CRAATINI PE                                                                                                    | Canco<br>Moran, ALISIA<br>PHAM, ESTEGENET<br>RIVAS, YAMEL<br>VERRA, REDDY<br>VIERA, RUSTY<br>BONILLA, BRIAN                                                                                                    | AABBACAA<br>ABCABABA                                            | 90<br>100<br>50<br>70<br>90<br>90<br>80                                                                                    | 4<br>9<br>9<br>9<br>9<br>9<br>9<br>9<br>9<br>9<br>9<br>9<br>9<br>9<br>9<br>9<br>9<br>9<br>9<br>8<br>8                          | Scanr<br>Scanr<br>Scanr<br>Scanr<br>Scanr<br>Scanr<br>Scanr<br>Scanr<br>Scanr<br>Scanr                                              |
|                      | 760670<br>630138<br>761668<br>761557<br>630137<br>716474<br>629322<br>629770                                                                                                    | OK<br>CARATTINI PE<br>CARATTINI PE<br>CARATTINI PE<br>CARATTINI PE<br>CARATTINI PE<br>CARATTINI PE<br>CARONA 111                                                                                                    | MEDERA GARCIA.<br>MORAN, ALISIA<br>MORAN, ALISIA<br>MORAN, FREDO<br>VERA, FREDO<br>VERA, FREDO<br>VERA, FREDO<br>VERA, FREDO<br>VERA, FREDO                                                                                                    |                                                                 | 90<br>90<br>90<br>90<br>80<br>50                                                                                           | 4<br>9<br>5<br>9<br>9<br>9<br>9<br>9<br>9<br>9<br>9<br>9<br>9<br>9<br>9<br>9<br>9<br>8<br>8<br>5                               | Scanr<br>Scanr<br>Scanr<br>Scanr<br>Scanr<br>Scanr<br>Scanr<br>Scanr<br>Scanr<br>Scanr<br>Scanr<br>Scanr                            |
|                      | 760670<br>630138<br>761668<br>761567<br>730137<br>716474<br>629322<br>629770<br>761575                                                                                                    | OK<br>CRAATTINI PE<br>CRAATTINI PE<br>CRAATTINI PE<br>CRAATTINI PE<br>CRAONA 111<br>CROONA 111<br>CROONA 111                                                                                                    | Canco<br>Moran, ALISIA<br>PHAM, ESTEGENET<br>REVAS, YAMEL<br>VERRA, REDOY<br>VIERA, RUSTY<br>BONILLA, BRIAN<br>GOOTLEO, MERG                                                                                                    | еі                                                              | 90<br>100<br>50<br>90<br>90<br>80<br>80<br>80                                                                              | 49<br>99<br>59<br>99<br>99<br>99<br>99<br>99<br>99<br>57<br>79<br>99<br>88<br>53<br>88                                         | scanr<br>scanr<br>scanr<br>scanr<br>scanr<br>scanr<br>scanr<br>scanr<br>scanr<br>scanr<br>scanr<br>scanr                            |
|                      | 760670<br>630138<br>761668<br>761557<br>630137<br>716474<br>623322<br>629322<br>629025<br>70051                                                                                                    | OK<br>CRANTERN PE-<br>CRANTERN PE-<br>CR                                                                                    | Cance<br>MCDINA GARCIA.<br>MORAN, ALISIA<br>HIVAS OVARIATE<br>VERAA, FREDDY<br>VIERA, FREDDY<br>VIERA, RUSYY<br>BONILLA, BRIAN<br>CONTREPAS, LE<br>CONTREPAS, LE                                                                                                    | ABCARARA<br>ABCARARA<br>AABCACAA<br>ABCARARA                    | 90<br>90<br>90<br>80<br>80<br>80<br>60                                                                                     | 4<br>9<br>9<br>9<br>9<br>9<br>9<br>9<br>9<br>9<br>9<br>9<br>9<br>9<br>9<br>5<br>7<br>9<br>9<br>8<br>8<br>5<br>8<br>8<br>5<br>6 | Scanr<br>Scanr<br>Scanr<br>Scanr<br>Scanr<br>Scanr<br>Scanr<br>Scanr<br>Scanr<br>Scanr<br>Scanr<br>Scanr<br>Scanr<br>Scanr<br>Scanr |
|                      | 760570<br>630138<br>761668<br>761557<br>63017<br>716474<br>623322<br>623720<br>761575<br>630157<br>761575                                                                                                    | OK<br>CRAATTINI PE<br>CRAATTINI PE<br>CRAATTINI PE<br>CRAATTINI PE<br>CRAOTA AND PE<br>CRAOTA AND PE<br>CRAOTA AND PE<br>CRAOTA AND AND AND AND AND AND AND AND AND AN                                                                                                    | MEDINA SARCIA.<br>MORAN, ALISIA<br>PHAN, ESTEGENET<br>VERMA, FREDOV<br>UERMA, FREDOV<br>UERMA, FREDOV<br>UERMA, FREDOV<br>CONTRERAS, LE.<br>CONTRERAS, LE.<br>CONTRELUS, CH.                                                                                                    | AABBACAA<br>ABCABABA<br>AABBACAA<br>ABCABABA<br>ABCABABA        | 90<br>100<br>50<br>90<br>90<br>90<br>90<br>90<br>90<br>90<br>90<br>90<br>90<br>90<br>90<br>90                              | 10<br>4<br>9<br>9<br>9<br>9<br>9<br>9<br>9<br>9<br>9<br>9<br>9<br>9<br>9<br>9<br>5<br>5<br>8<br>6<br>3                         | Scanr<br>Scanr<br>Scanr<br>Scanr<br>Scanr<br>Scanr<br>Scanr<br>Scanr<br>Scanr<br>Scanr<br>Scanr<br>Scanr<br>Scanr<br>Scanr          |
|                      | 760670<br>630138<br>761659<br>761659<br>761674<br>629322<br>760592<br>760592<br>705375<br>760592<br>7053838                                                                                                    | OK<br>CARATTINI PE<br>CARATTINI PE<br>ICARATTINI PE<br>CARATTINI PE<br>CAROTA 111<br>CAROTA 111<br>CAROTA 111<br>CAROTA 111<br>CAROTA 111<br>CAROTA 111<br>CAROTA 111                                                                                                    | Cance<br>MEDINA GARCIA<br>MORAN, ALISIA<br>MORAN, ALISIA<br>EVAS, VARIE<br>VUERA, REDOY<br>VUERA, REDOY<br>VUERA, REDOY<br>VUERA, REDOY<br>VUERA, REDOY<br>VUERA, REDOY<br>CORRELUS, CH<br>CORRELUS, CH<br>CORREL, LASHU<br>CROSS, MARCHEZI                                                                                                    | AABBACAA<br>ABCABABA<br>AABBACAA<br>AABCABABA<br>ABCABABA       | 90<br>100<br>90<br>90<br>90<br>80<br>80<br>60<br>60<br>60<br>60<br>60<br>60<br>60<br>60<br>60<br>60<br>60<br>60<br>60      | 10<br>4<br>9<br>9<br>9<br>9<br>9<br>9<br>9<br>9<br>9<br>9<br>9<br>9<br>9<br>9<br>9<br>9<br>9<br>9                              | Scanr<br>Scanr<br>Scanr<br>Scanr<br>Scanr<br>Scanr<br>Scanr<br>Scanr<br>Scanr<br>Scanr<br>Scanr<br>Scanr<br>Scanr                   |
|                      | 760570<br>630138<br>761668<br>761557<br>630137<br>765757<br>765757<br>765957<br>705838<br>705838<br>7114466                                                                                                    | OK<br>CRAATINI PE<br>CRAATINI PE<br>CRAATINI PE<br>CRADINA II.<br>CRADINA II.<br>CRADINA II.<br>CRADINA II.<br>CRADINA II.<br>CRADINA II.<br>CRADINA II.                                                                                                    | Cance<br>Moran, ALISIA<br>PHAM, ESTEGENET<br>PHAM, ESTEGENET<br>PLAN, STEGENET<br>PLAN, STEGENET<br>PLAN, STEGENET<br>VIERA, RUSTY<br>BONILLA, BRIAN<br>CONTREPAS, LE<br>CONTREPAS, LE<br>CONTREPAS, LE<br>CONTREPAS, LE                                                                                                    | ALEADADA<br>ABEACAA<br>AABEACAA<br>AABEACAA<br>AABEACAA         | 20<br>100<br>20<br>90<br>80<br>80<br>80<br>80<br>80<br>80<br>80<br>80<br>80<br>80<br>80<br>80<br>80                        | 10<br>4<br>9<br>9<br>9<br>9<br>9<br>9<br>9<br>9<br>9<br>9<br>9<br>9<br>9<br>9<br>9<br>9<br>9<br>9                              | Scanr<br>Scanr<br>Scanr<br>Scanr<br>Scanr<br>Scanr<br>Scanr<br>Scanr<br>Scanr<br>Scanr<br>Scanr<br>Scanr                            |
|                      | 760570<br>630138<br>761669<br>761674<br>623322<br>761575<br>761575<br>760592<br>705338<br>717476<br>6239740                                                                                                    | OK<br>CARATTINI PE<br>CARATTINI PE<br>CARATTINI PE<br>CARATTINI PE<br>CARATTINI PE<br>CARATTINI PE<br>CARATTINI PE<br>CARATTINI PE<br>CARATTINI PE<br>CARATTINI PE<br>CARATTINI PE<br>CARATTINI PE<br>CARATTINI PE<br>CARATTINI PE<br>CARATTINI PE<br>CARATTINI PE<br>CARATTINI PE<br>CARATTINI PE                                                                                                    | Cance<br>MARA, ALISIA<br>PHAN, ALISIA<br>PHAN, ESTIGNET<br>VERA, REST<br>BONILLA, BIAN<br>CONTRUAS, BIAN<br>CONTRUAS, BIAN<br>CONTRUAS, BIAN<br>CONTRUAS, BIAN<br>CONTRUAS, BIAN<br>CONTRUSS, MACKINET<br>GARCIA SULLE                                                                                                    | AABBACAA<br>ABCABABA<br>AABCACAA<br>ABCABABA<br>ABCABABA        | 90<br>100<br>90<br>90<br>90<br>90<br>90<br>90<br>90<br>90<br>90<br>90<br>90<br>90<br>9                                     | 10<br>4<br>9<br>9<br>9<br>9<br>9<br>9<br>9<br>9<br>9<br>9<br>9<br>9<br>9<br>9<br>9<br>9<br>9<br>9                              | Scanr<br>Scanr<br>Scanr<br>Scanr<br>Scanr<br>Scanr<br>Scanr<br>Scanr<br>Scanr<br>Scanr<br>Scanr<br>Scanr                            |
|                      | 761557<br>630138<br>761668<br>761557<br>630137<br>716474<br>623525<br>705838<br>715474<br>623575<br>705838<br>715474<br>623575<br>705838<br>715474<br>623575<br>72389<br>705838                                                                                                    | OK<br>CRANTEN PE<br>CRANTEN PE<br>CRANTEN | Control descrave<br>MRAN, ALISTA<br>PHAN, ESTGENT<br>PHAN, ESTGENT<br>PHAN, ESTGENT<br>PHAN, ESTGENT<br>CONTROL DESCRAVE<br>ENGLA, BRAN<br>CONTROL BRAN<br>CONTROL DESCRAVE<br>CONTROL DESCRAVE<br>C                                                                                                    | сеі<br>Албелсал<br>Авсаелея<br>Албелсал<br>Авсаелея<br>Авсаелея | 200<br>100<br>50<br>90<br>90<br>90<br>90<br>90<br>90<br>90<br>90<br>90<br>90<br>90<br>90<br>90                             | 10<br>4<br>9<br>9<br>9<br>9<br>9<br>9<br>9<br>9<br>9<br>9<br>9<br>9<br>9<br>9<br>9<br>9<br>9<br>9                              | Scanr<br>Scanr<br>Scanr<br>Scanr<br>Scanr<br>Scanr<br>Scanr<br>Scanr<br>Scanr<br>Scanr<br>Scanr<br>Scanr<br>Scanr<br>Scanr          |
|                      | 760570<br>630138<br>761668<br>761657<br>716474<br>623322<br>705825<br>705825<br>705838<br>717476<br>623874<br>623874<br>623884<br>717476                                                                                                    | OK<br>CRATTINI PE<br>CRATTINI PE<br>CRA                                                                                                    | Concernance And Concernance And Concernance An                                                                                                    | AABBACAA<br>ABCABABA<br>AABBACAA<br>ABCABABA<br>ABCABABA        | 90<br>100<br>50<br>90<br>80<br>80<br>80<br>40<br>40<br>100<br>100<br>100<br>50<br>50                                       | 10<br>4<br>9<br>9<br>9<br>9<br>9<br>9<br>9<br>9<br>9<br>9<br>9<br>9<br>9<br>9<br>9<br>9<br>9<br>9                              | Scanr<br>Scanr<br>Scanr<br>Scanr<br>Scanr<br>Scanr<br>Scanr<br>Scanr<br>Scanr<br>Scanr<br>Scanr<br>Scanr                            |
|                      | 761575<br>76150<br>76150<br>76150<br>76150<br>761575<br>76157575<br>761575<br>76157575<br>76157575<br>7615757575<br>76157575757575757575757575757575757575 | OK                                                                                                    | Control decida<br>ROMAN ALISIA<br>ROMAN ALISIA<br>ROMAN ALIS                                                                                                    | ARERAGAA<br>ABCARARA<br>AREAGAAA<br>AREAGARAA                   | 90<br>100<br>90<br>90<br>90<br>90<br>90<br>90<br>90<br>90<br>90<br>90<br>90<br>90<br>9                                     | 10<br>4<br>9<br>9<br>9<br>9<br>9<br>9<br>9<br>9<br>9<br>9<br>9<br>9<br>9<br>9<br>9<br>9<br>9<br>9                              | Scanr<br>Scanr<br>Scanr<br>Scanr<br>Scanr<br>Scanr<br>Scanr<br>Scanr<br>Scanr<br>Scanr<br>Scanr<br>Scanr<br>Scanr                   |
|                      | 250570<br>630138<br>761668<br>761668<br>761674<br>623122<br>705838<br>705838<br>705858<br>705858<br>705588<br>705588                                                                                                    | OK<br>CRAATTINI PE<br>CRAATTINI PE                                                                                                    | Cance<br>MCAN, ALISIA<br>PHAM, ESTGGNET<br>TARGENET<br>DIFFA, ESTGGNET<br>TARGENET<br>DIFFA, SACEL<br>MCANA<br>COMPANY<br>DIFFA, RUSTY<br>DOWNLA, BRAN<br>MCANA<br>COMPANY<br>DIFFA, SACEL<br>MATT, CHELSA<br>MARCEN, SACEL<br>MATT, CHELSA<br>MARDEN, SACEL<br>MATT, CHELSA<br>MARDEN, SACEL<br>MATT, CHELSA<br>MARDEN, SACEL<br>MATT, CHELSA<br>MARDEN, SACEL<br>MATT, CHELSA<br>MARDEN, SACEL<br>MATT, CHELSA<br>MARDEN, SACEL<br>MATT, CHELSA<br>MARDEN, SACEL<br>MATT, CHELSA<br>MARDEN, SACEL<br>MATT, CHELSA<br>MARDEN, SACEL<br>MATT, CHELSA<br>MARDEN, SACEL<br>MATT, CHELSA<br>MARDEN, SACEL<br>MARDEN, SACEL<br>MATT, CHELSA<br>MARDEN, SACEL<br>MATT, CHELSA<br>MARDEN, SACEL<br>MATT, CHELSA<br>MARDEN, SACEL<br>MARDEN, SACEL<br>MARDEN<br>MARDEN<br>MAR | AAEBACAA<br>ABCABABA<br>AABCABABA<br>AABCABABA<br>ABCABABA      | 50<br>50<br>50<br>50<br>50<br>50<br>50<br>50<br>70<br>70<br>70<br>70<br>70<br>70<br>70<br>70<br>70<br>70<br>70<br>70<br>70 | 10<br>4<br>9<br>9<br>9<br>9<br>9<br>9<br>9<br>9<br>9<br>9<br>9<br>9<br>9<br>9<br>9<br>9<br>9<br>9                              | Scant<br>Scant<br>Scant<br>Scant<br>Scant<br>Scant<br>Scant<br>Scant<br>Scant<br>Scant<br>Scant<br>Scant                            |

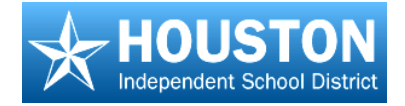

When the tests have been graded, the rows will turn green and the scores will show in the **Score** column.

9. Repeat the steps to scan answer documents for another campus or test.

|                                                       |                   |                | 61 (S                           | -                                                                                                    |                                                      |                                         |
|-------------------------------------------------------|-------------------|----------------|---------------------------------|----------------------------------------------------------------------------------------------------|------------------------------------------------------|-----------------------------------------|
| Scan By Cans     Scan By Campus     B: ES - PRIMPICSE | Care              | Po             | cedure Title                    | Assessment<br>0510 TC1 G4 READ<br>0510 TC1 G4 READ SP                                                                                                    | Grade Period<br>SIX/WEEKS 1<br>SIX/WEEKS 1           | Scoring Cr.                             |
| 2nd Grade<br>3nd Grade<br>4th Grade<br>5th Grade      |                   | 1              | _                               | 09-10 TC2 G4 READ SP<br>09-10 TC2 G4 WRIT<br>09-10 TC2 G4 WRIT<br>09-10 TC2 G4 WRIT SP<br>09-10 TC3 G4 READ<br>09-10 TC3 G4 READ SP                                                                                                    | SECWEEKS 2<br>SECWEEKS 2<br>SECWEEKS 3<br>SECWEEKS 3 |                                         |
| # SCIENCE                                             | ¢.                |                |                                 | -                                                                                                    |                                                      | 2                                       |
| Scan by Distant                                       | Studint 1         | CINES          | SCUGERC Name                    | Antiker                                                                                                    | peore a co                                           | Prece stat                              |
|                                                       | 244442            | CARATTERI PELL | MALAGA, ELIDAN                  | 10000                                                                                                    |                                                      | 2.10                                    |
|                                                       | 610193            | CHATTER ST.    | CHANGE, DEVONTE                 | - Annotes                                                                                                    | 1 10                                                 | 124                                     |
|                                                       | 54164D<br>4793311 | CHRATTINI PE   | CONCLUS, CONCLUS                | - HARLING                                                                                                    | 10                                                   | 121                                     |
|                                                       | 61,9832           | CHEATTENE PERC | CONTRACT ACTIONS                | MELACAA                                                                                                    | 20                                                   | 10.00                                   |
|                                                       | 841351            | CARATTINE PERC | START, ALEXAN,                  | MILLON                                                                                                    |                                                      |                                         |
|                                                       | 52:54 H           | CHATTER Han    | LONG MERLINE                    |                                                                                                    | - 8                                                  | 1.8.85                                  |
|                                                       | 1222042           | CHARTER PL.    | MCINICIPA ADMA                  | RCala C                                                                                                    | 10                                                   | 一日登録                                    |
|                                                       | 719111            | CHRATTINI PELL | MEDELLIN, DEVIN                 | NUMBER OF THE OWNER                                                                                                    |                                                      | 1 2 11                                  |
|                                                       | 630136            | CHRATTINI PE   | MORIAN, ALISIA                  |                                                                                                    | 100                                                  | 10                                      |
|                                                       | 261057            | CARATTENE PE-  | REVAL VARIES                    | ADCADADA                                                                                                    | 10                                                   | 1.1 grade                               |
|                                                       | 630137            | CARATTINI PE   | VERA, FREDOV                    |                                                                                                    | 90                                                   |                                         |
|                                                       | 629922            | CARDONA 111    | BONILLA, BRIAN                  | a second and a second second sec | 80                                                   |                                         |
|                                                       | 761575            | CARDONA 111    | CONTRERAS, LEAST                | AMERICAN                                                                                                    | 80                                                   | 1 1 1 1 1 1 1 1 1 1 1 1 1 1 1 1 1 1 1 1 |
|                                                       | 620111            | CARDONA 111    | CORNEL DIS. CH                  | ACABABA                                                                                                    | 10                                                   | 1 9.41                                  |
|                                                       | 705828            | CARDONA 111    | CROSS, MACKEN21                 | COLUMN COLUMN                                                                                                    | 40                                                   | 4                                       |
|                                                       | 212426            | CAR DOMA 111   | GAPCIA GUILLE                   |                                                                                                    | 70                                                   | 10                                      |
|                                                       | 629728            | C4000MA 111    | GOWDON, NICHOLE                 |                                                                                                    | 100                                                  | 10                                      |
|                                                       | 632429            | CARDONA 111    | HARNESS, ASEEL<br>HART, CHELSEA |                                                                                                    | 50                                                   | 1                                       |
|                                                       | 739697            | CARDONA 111    | HENDERSON, GU                   |                                                                                                    | 40.                                                  | 6                                       |
|                                                       | K.                |                |                                 |                                                                                                    |                                                      | 381                                     |

Note:

- The scores are immediately uploaded to the web application. To view the scores, log in to the web application, go to Student Tracking and select the class.
- Scores will be displayed in the viewing screen.
- You can run reports based on this assessment or look at individual results.

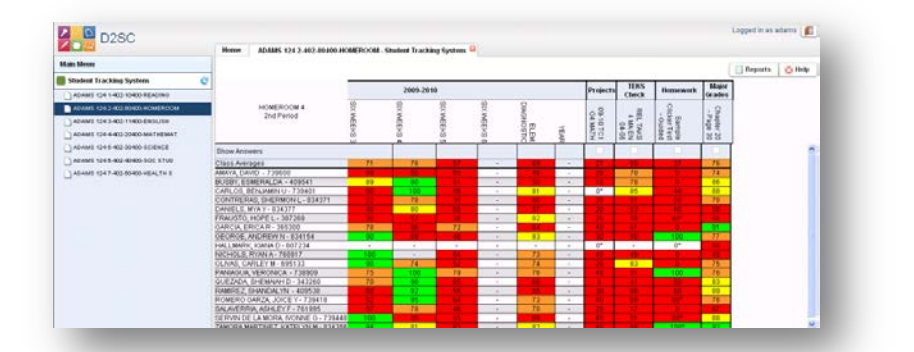

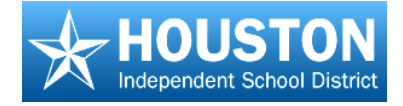

# Scanning from a Multi-Page TIF File

# TO DO

- 1. Create multi-page TIF file
- Scan multi-page TIF file into EdPlan<sup>™</sup>
- 3. Submit scores

M M M M M M M M M M M M

# EdPlan<sup>™</sup> Terms

Scan Form – The form that was printed and pre-slugged

 $\textbf{Submit} - \texttt{Send the data to } \texttt{EdPlan}^{\texttt{TM}} \texttt{ database}$ 

- 1. Launch the PCG Assessment Tool.
- 2. Click the Login button and login with your username and password.

| Logn D Logox | New Scan     | Clokers 🍂 Submit 🚒 | Print Delete |              |                  |
|--------------|--------------|--------------------|--------------|--------------|------------------|
|              | Class        | Procedure Title    | Assessment   | Grade Period | Scoring Callegor |
|              | -            | Login              |              |              | ]                |
|              | Student Id C |                    |              |              | t Status         |
|              |              |                    |              |              |                  |
|              |              | User Id:           |              |              |                  |
|              |              | Password:          |              |              |                  |
|              |              |                    | Login        |              |                  |
|              | L            |                    |              |              | _                |
|              |              |                    |              |              |                  |

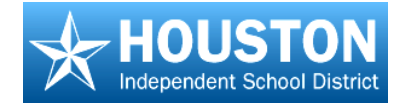

The navigation tree on the left side of the screen will display three scanning options:

- Scan by Class scanning all "like" tests for one class together
- Scan by Campus scanning all "like" tests for one campus together

|                                                                                     |            | 1.0   | - CE            | a a run    |          |           |                |
|-------------------------------------------------------------------------------------|------------|-------|-----------------|------------|----------|-----------|----------------|
| <ul> <li>Scan By Class</li> <li>Scan By Camput</li> <li>Scan by District</li> </ul> | Class      |       | Procedure Title | Assessment | Grade Pe | nod S     | coring Categor |
|                                                                                     |            |       |                 |            |          | _         |                |
|                                                                                     | Student Id | class | Student Name    | Answer     | Score    | # Correct | STATUS         |
|                                                                                     |            |       |                 |            |          |           |                |
|                                                                                     |            |       |                 |            |          |           |                |

## **Scan by Class**

- In the navigation tree on the left, expand the Scan by Class section by clicking on the '+' sign.
- Open the list of classes and click on the appropriate class. Tests that have been released to this class will display in the upper portion of the screen.
- Click on the test to scan, and then click the Scan button.

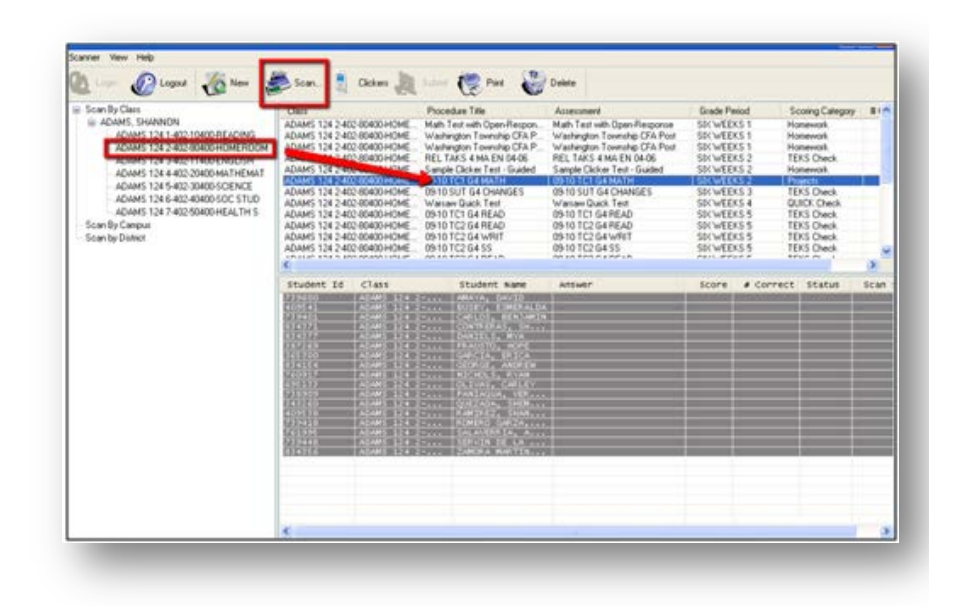

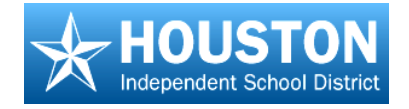

- 4. In the dialog box that opens:
  - Browse to select the correct Scan Form.
     Be sure it is the same form as the printed form.
  - b. Click the Browse button to find the saved TIF file for this test.
  - c. Click the **Scan** button.

As the answer sheets are scanned, rows will turn blue. When all sheets have been scanned, close the window by clicking on the '**x**'.

 Click the Submit button at the top center of the screen.

 A confirmation message will appear. Click 'OK' to submit or 'Cancel' to cancel.

After clicking **OK**, the tests will be submitted for grading.

| Teacher:   | SHANNON ADAMS                  | Ø      |  |  |  |
|------------|--------------------------------|--------|--|--|--|
| Class:     | ADAMS 124 2-402-80400-HOMEROOM |        |  |  |  |
| Assessment | 09-10 TC1 G4 MATH              |        |  |  |  |
| Scan Form  | F-4-D2SC.Idl                   | Browse |  |  |  |
| Pintable   | 09-10 TC1 G4 MATH              | ×      |  |  |  |
| Scan File: |                                | Browse |  |  |  |
|            |                                |        |  |  |  |

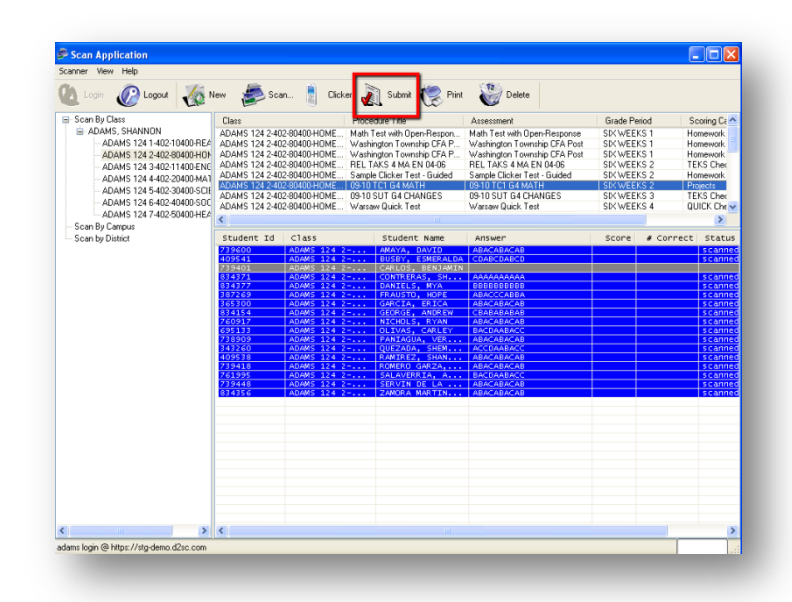

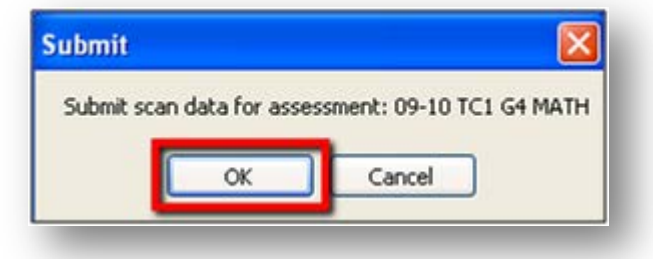

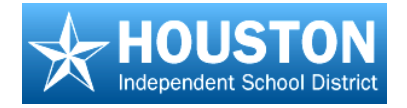

When the tests have been graded, the rows will turn green and the scores will show in the **Score** column.

7. To scan another class, click on that class and repeat the process.

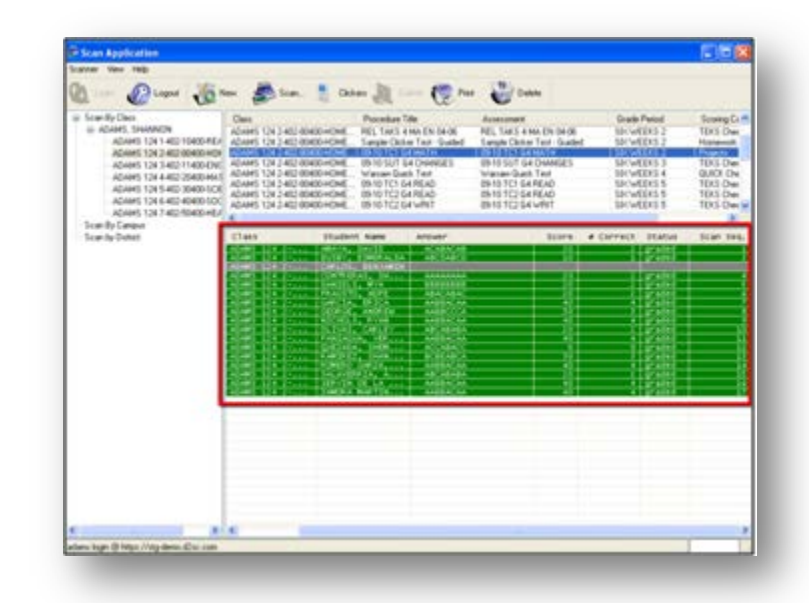

#### Note:

- The scores are immediately uploaded to the web application. To view the scores, log in to the web application, go to Student Tracking and select the class.
- Scores will be displayed in the viewing screen.
- You can run reports based on this assessment or look at individual results.

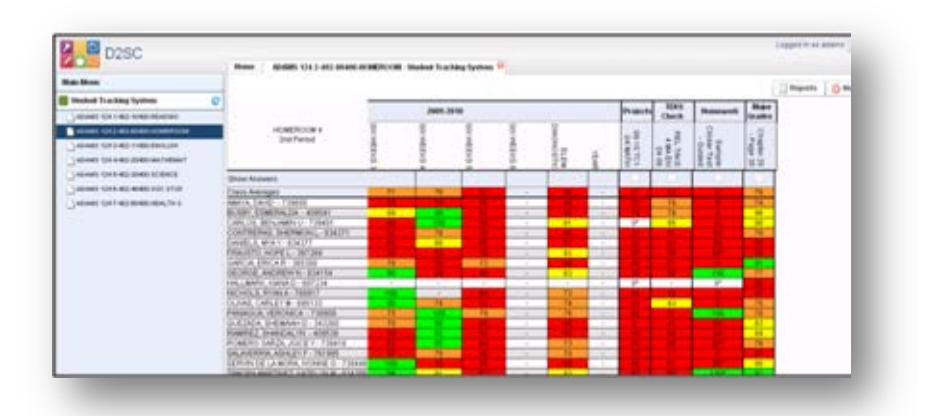

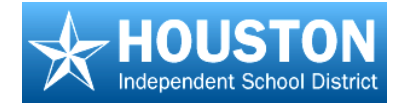

# Scan by Campus

- In the navigation tree on the left, double-click
   Scan by Campus to expand this section.
- Click on the '+' sign for the campus to expand the campus section.
- Click on the '+' sign for the subject area to expand this section.
- 4. Click on the desired test grade level.
- 5. Click on the test to scan, and then click the **Scan** button.
- 6. In the dialog box that opens:
  - Browse to select the correct Scan Form.
     Be sure it is the same form as the printed form.
  - b. Click the Browse button to find the saved TIF file for this test.
  - c. Click the **Scan** button.

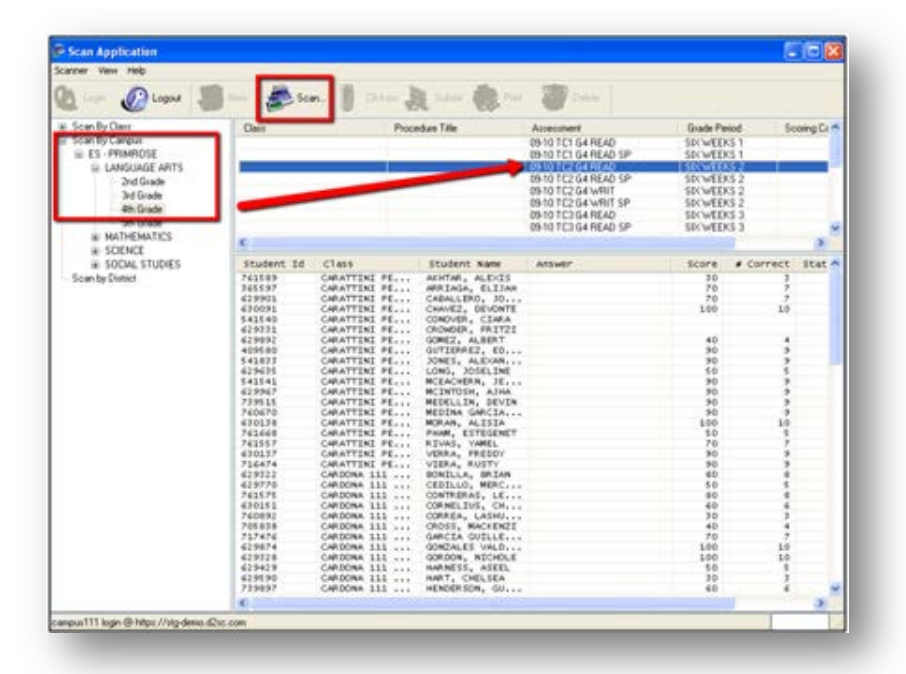

| an by TIF File |                     | × |
|----------------|---------------------|---|
| Content Area:  | LANGUAGE ARTS       |   |
| Grade Level    | 4th Grade           |   |
| Assessment:    | 09-10 TC2 G4 READ   |   |
| Scan Form      | F-4-D2SC.Idl Browse |   |
| Printable      | 09-10 TC1 G4 MATH   |   |
| Scan File:     | Browse              |   |
|                |                     |   |
|                |                     |   |
|                |                     |   |

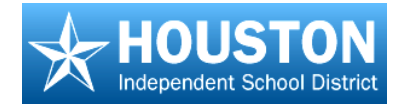

As the answer sheets are scanned, rows will turn blue. When all sheets have been scanned, close the window by clicking on the '**x**'.

 Click the Submit button at the top center of the screen.

| larver Vew Help<br>Lagout J                                                                                                    |                                                                                                    | 1. B                                                                                                    | 5           | Saderal and Prov                                                                                                |                                                                                                    |                           |                  |
|----------------------------------------------------------------------------------------------------|----------------------------------------------------------------------------------------------------|----------------------------------------------------------------------------------------------------|-------------|----------------------------------------------------------------------------------------------------|----------------------------------------------------------------------------------------------------|---------------------------|------------------|
| <ul> <li>Scan By Caes</li> <li>Scan By Caepure</li> <li>ES - PRIMARCIE</li> <li>LANGUADE ARTS</li> <li>2nd Grade</li> <li>3nd Grade</li> <li>4h Grade</li> <li>5h Grade</li> </ul> | Class                                                                                                    |                                                                                                    | Procedure   | Tale                                                                                                    | American                                                                                                    | Grade Period              | Score Ca         |
|                                                                                                    | and the second second se |                                                                                                    |             |                                                                                                    | 0510 TC1 G4 READ                                                                                                    | SDCWEEKS 1                |                  |
|                                                                                                    |                                                                                                    |                                                                                                    |             |                                                                                                    | 09-10 TC1 G4 READ SP                                                                                                    | SIX WEEKS 1               |                  |
|                                                                                                    |                                                                                                    |                                                                                                    |             |                                                                                                    | 09410 TC2 04 READ                                                                                                    | 50:W(1052                 |                  |
|                                                                                                    |                                                                                                    |                                                                                                    |             |                                                                                                    | 0510 TC2 G4 HEAD SP                                                                                                    | 505 WEER5 2               |                  |
|                                                                                                    |                                                                                                    |                                                                                                    |             |                                                                                                    | 0910 TC2 04 WRIT SP                                                                                                    | SDCWEEKS 2                |                  |
|                                                                                                    |                                                                                                    |                                                                                                    |             |                                                                                                    | 09-10 TC3 G4 READ                                                                                                    | SOCWEEKS 3                |                  |
|                                                                                                    |                                                                                                    |                                                                                                    |             |                                                                                                    | 09-10 TC3 64 READ SP                                                                                                    | SDCWEEKS 3                |                  |
| H MATHEMATICS                                                                                                    | 4                                                                                                    |                                                                                                    |             |                                                                                                    |                                                                                                    |                           | 3                |
| # SCIENCE                                                                                                    | Student Id                                                                                                    | class                                                                                                    |             | tudent same                                                                                                    | Allower                                                                                                    | score a co                | errect stat      |
| Scan by District                                                                                                    | ECHICA STREET                                                                                                    | CONTRACTOR OF                                                                                                    | COLUMN 2    | INTERN AND IN                                                                                                   | Contraction of the local distance of the local distance of the loc | THE OWNER OF THE OWNER OF | A REAL PROPERTY. |
|                                                                                                    | 1635377                                                                                                    | E-MARKED BARKED                                                                                                    | errora (*   | INTELL CALLER                                                                                                   | +040404                                                                                                    | 16                        | 1 11:60          |
|                                                                                                    | 61,0100                                                                                                    | COLUMN TO BE                                                                                                    | un 19       | MALER, DOLL                                                                                                    | ECSECCES                                                                                                    | - 79                      | 1 5 5 C 6 7 5    |
|                                                                                                    | 6755554<br>California                                                                                                    | Transfer to the second second s |             | Contraction of the second second second second second second second second second second second second second s |                                                                                                    | 199.                      | 11 13 43         |
|                                                                                                    | 6220313                                                                                                    | C-REPAIR AND ADD                                                                                                    | Correct Co. | CHOIR, FRITZE                                                                                                   | ABACABAC                                                                                                    |                           | 1547             |
|                                                                                                    | 10101010                                                                                                    | DOM:NO CO                                                                                                    | 111100.000  | HER, MURT                                                                                                    | ANTENCAN                                                                                                    | 40                        | 4 14 140         |
|                                                                                                    | 402110                                                                                                    | Compare 12015                                                                                                    |             | T104812, 10                                                                                                    | AALBOOGA                                                                                                    | - 8-                      | 1,15,00          |
|                                                                                                    | CONTRACTOR OF                                                                                                    | Contraction of the                                                                                                    | <u> </u>    | er ander                                                                                                    | 100 40 40                                                                                                    |                           | 1 15 47          |
|                                                                                                    | 51015101                                                                                                    | 100000000000000000000000000000000000000                                                                                                    | CTT 12      | CALCULATED LETT                                                                                                 | AND RACEAU.                                                                                                    |                           | 155 Co.          |
|                                                                                                    | 61633517                                                                                                    | C-6670 # 16181                                                                                                    | e           | INTUSH, Alter                                                                                                   | 696.69                                                                                                    | 19                        | E 115409         |
|                                                                                                    | 719511                                                                                                    | CONATTINE P                                                                                                    | <u> </u>    | COLLER, DEVIN                                                                                                   | BCBLABCA                                                                                                    | - 21-                     | 1 11.01          |
|                                                                                                    | 670138                                                                                                    | CARATTINE P                                                                                                    | M           | MAN, ALTIJA                                                                                                    | CONTRACTOR OF CONTRACTOR                                                                                                    | 100                       | 10               |
|                                                                                                    | 761668                                                                                                    | CARATTINE P                                                                                                    | E P         | HAM, ESTEGENET                                                                                                  |                                                                                                    | 50                        | 1                |
|                                                                                                    | 241332                                                                                                    | DODD HIS CO.                                                                                                    | 100 E       | TANK TANKED                                                                                                    | ABCARABA                                                                                                    | 2012                      | 2 1 14 1 19 1    |
|                                                                                                    | 114474                                                                                                    | CREATTINE P                                                                                                    |             | DRA, PREDUT                                                                                                    |                                                                                                    | 90                        | -                |
|                                                                                                    | 429922                                                                                                    | C#0086 111                                                                                                    |             | INILLA, BRIAN                                                                                                   |                                                                                                    | 80                        |                  |
|                                                                                                    | 63/9770                                                                                                    | CARDONA LLL                                                                                                    |             | IDECO, MONGALI                                                                                                  | AABEACAA                                                                                                    | 5.0                       | E Lacare         |
|                                                                                                    | 761171                                                                                                    | CARDONA 111                                                                                                    | 0           | INTRERAS, LE                                                                                                    |                                                                                                    | 80                        |                  |
|                                                                                                    | 740492                                                                                                    | Cast Come 111                                                                                                    |             | WEEK, LAINS                                                                                                    | 1 20 21 21 2                                                                                                    | 10                        | 1 1 1 1 1 1      |
|                                                                                                    | 705434                                                                                                    | C44.00%A 111                                                                                                    | 0           | 1055, MACKENZI                                                                                                  |                                                                                                    | 40                        | 4                |
|                                                                                                    | 717474                                                                                                    | CARDONA 111                                                                                                    | · · · · ·   | WCEA GOELLE                                                                                                    |                                                                                                    | 70                        |                  |
|                                                                                                    | 629874                                                                                                    | C#008A 111                                                                                                    |             | DADALES VALD                                                                                                    |                                                                                                    | 100                       | 30               |
|                                                                                                    | 629429                                                                                                    | Cast0086 111                                                                                                    |             | BAFES, ASEEL                                                                                                    |                                                                                                    | 50                        | 5                |
|                                                                                                    | 629590                                                                                                    | CARDONA 111                                                                                                    | 10          | WRT, CHELSEA                                                                                                    |                                                                                                    | 30                        | 3                |
|                                                                                                    | 719897                                                                                                    | C44.00MA 111                                                                                                    | ALC: 10     | ENDERSON, GU                                                                                                    |                                                                                                    | 60                        | 6 1              |
|                                                                                                    | <                                                                                                    |                                                                                                    |             |                                                                                                    |                                                                                                    |                           | 30               |

8. A confirmation message will appear. Click '**OK**' to submit or 'Cancel' to cancel.

After clicking **OK**, the tests will be submitted for grading.

When the tests have been graded, the rows will turn green and the scores will show in the **Score** column.

9. Repeat the steps to scan answer documents for another campus or test.

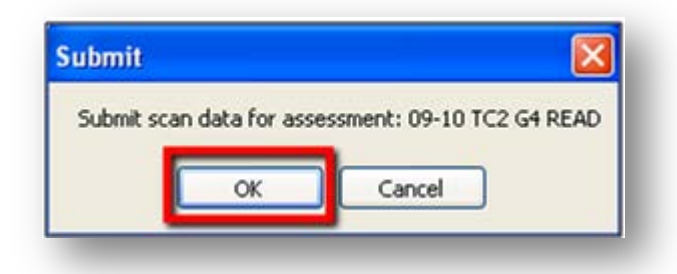

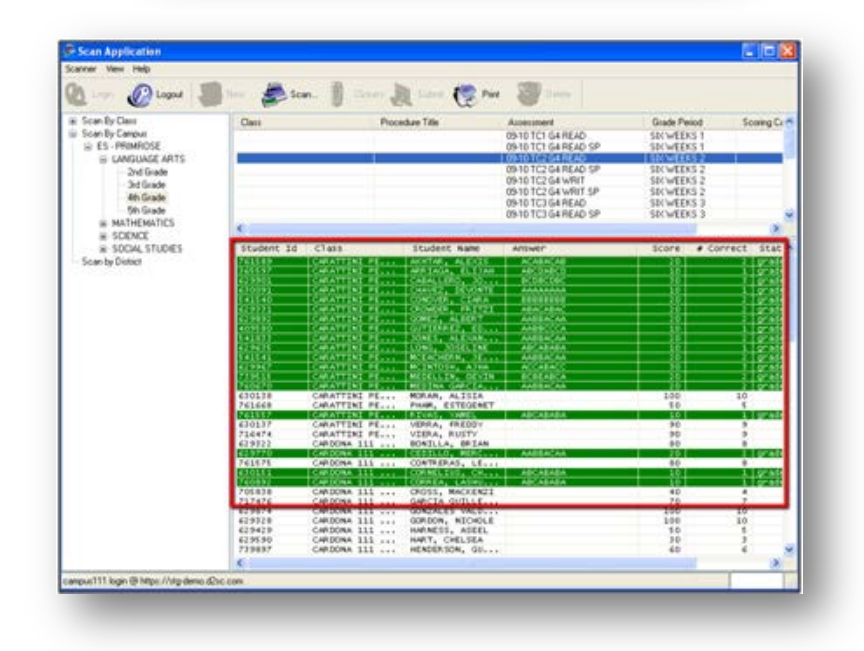

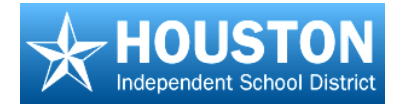

#### Note:

- The scores are immediately uploaded to the web application. To view the scores, log in to the web application, go to Student Tracking and select the class.
- Scores will be displayed in the viewing screen.
- You can run reports based on this assessment or look at individual results.

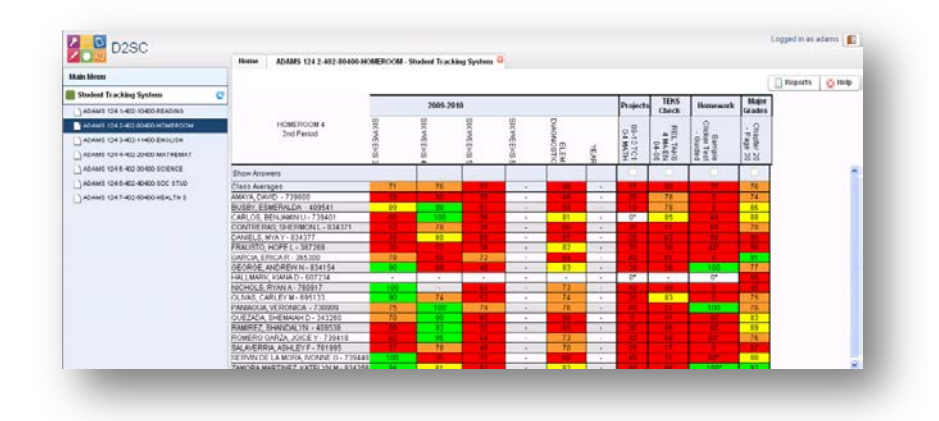